Integrated Management System (IMS) Education

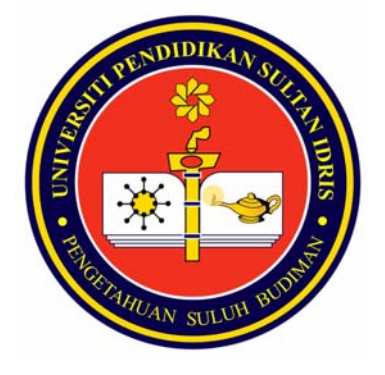

# IMS HR & Administration Staff Profile

Functions for Administrator (*PTJ*) USER GUIDE MANUAL

Prepared by :

Bahagian Sumber Manusia,

Universiti Pendidikan Sultan Idris July 2009 Version 1.0

# **Table of Contents**

| Table of Contents   Staff Profile | 2<br>3 |
|-----------------------------------|--------|
| Setup                             | 3      |
| Staff Account Setup               | 3      |
| Digital Service Book Setup        | 5      |
| Tax Information Setup             | 7      |
| CV Online Setup                   | 9      |
| Publication Type Tab              | 9      |
| Article Type Tab                  | 11     |
| Housing Loan Setup                | 12     |
| Loan Eligibility Tab              | 12     |
| Financing Type Tab                | 14     |
| House Type Tab                    | 15     |
| Family Relation Setup             | 16     |
| Service Setup                     | 18     |
| Service Information Setup         | 18     |
| List Tab                          | 18     |
| Position Details Tab              | 20     |
| Service / Salary Grade Setup      | 22     |
| Service Group Maintenance         | 24     |
| Service Group Tab                 | 24     |
| UPSI Group Tab                    | 26     |
| Services Classification Tab       | 28     |
| Service Scheme Tab                | 29     |
| Administration Post               | 31     |
| My Profile Online Application     | 33     |
| Staff Info 1                      | 34     |
| Staff Info 2                      | 37     |
| Parent Information                |        |
| Spouse Information                | 42     |
| Financial Information             | 50     |
| Contact Person Information        | 51     |
| Staff Profile                     | 54     |
| Staff Info Tab                    | 54     |
| Service Info (1) Tab              | 57     |
| Service Info (2) Tab              | 59     |
| Family Tab                        | 62     |
| Parents / Contact Tab             | 66     |
| Qualification Tab                 | 69     |
| Others Tab                        | 71     |
| System Tab                        | 73     |
| Staff Qualification               | 74     |
| Staff Info Tab                    | 74     |
| Higher Education Tab              | 76     |
| School Tab                        | 78     |

# **Staff Profile**

Staff profile module keeps information about the staff from the basic information, e.g. profile, contact information, academic qualification and family, to all the information regarding service, asset declaration and acting position. Staff may also apply for pension scheme option and Housing Loan and Head of Department may state information about acting position. Staff profile covers all types of staff whether permanent, contractual or part-time.

# Setup

This function allow user to maintain setup for staff account, service book, tax information, CV Online setup, housing loan and family relation setup. The detail describe as below.

# Staff Account Setup

This screen allows staff to do setup for account information. Staff can add, update and delete the record. See **Figure 1.1**. The functions are described as follows.

| 🖹 IMS - Integrate | IMS - Integrated Management System - Microsoft Internet Explorer |  |  |  |  |  |
|-------------------|------------------------------------------------------------------|--|--|--|--|--|
| Action Edit Query | ion Edit Query Block Record Field Help Window                    |  |  |  |  |  |
|                   | x @ ^ 6 6 6 6 4 ↓ ▶   = = = # ?                                  |  |  |  |  |  |
|                   |                                                                  |  |  |  |  |  |
| ANDAHHASHOSE      | - Stall Account Setup                                            |  |  |  |  |  |
| - Account         | Info                                                             |  |  |  |  |  |
| Co                | de Description                                                   |  |  |  |  |  |
| AFFIN             | Affin Bank Berhad                                                |  |  |  |  |  |
| ALLIANCE          | Alliance Bank Malaysia Berhad                                    |  |  |  |  |  |
| AMMB              | Arab Malaysian Bank Berhad                                       |  |  |  |  |  |
| bkku              | Badan Kebajikan Kakitangan UPSI                                  |  |  |  |  |  |
| BM                | Bank Bumiputera                                                  |  |  |  |  |  |
| BIMB              | Bank Islam Malaysia Berhad                                       |  |  |  |  |  |
| BMMB              | Bank Muamalat Malaysia Berhad                                    |  |  |  |  |  |
| BOC               | Bank Of Commerce                                                 |  |  |  |  |  |
| BRAKYAT           | Bank Rakyat                                                      |  |  |  |  |  |
| BSN               | Bank Simpanan Nasional                                           |  |  |  |  |  |
| UTAMA             | Bank Utama                                                       |  |  |  |  |  |
| ANGKASA           | Biro Angkasa                                                     |  |  |  |  |  |
| BCBB              | Burniputra Commerce Bank Berhad                                  |  |  |  |  |  |
| EON               | EON Bank Berhad                                                  |  |  |  |  |  |
| HSBC              | HSBC                                                             |  |  |  |  |  |
|                   |                                                                  |  |  |  |  |  |
|                   |                                                                  |  |  |  |  |  |
|                   |                                                                  |  |  |  |  |  |

Figure 1.1 – Staff Account Setup Interface

#### **Opening Staff Account Setup Screen**

Select Staff Information from menu bar

Select Setup function

Select Staff Account Setup sub menu

#### Viewing Staff Account Setup Information

Place cursor in the Account Info frame.

Click **Execute Query** button to view all records or click **Enter Query** Button and key in search criteria by entering "%xxx" to find for certain record and then click **Execute Query** button to view particular records.

Use Scroll bar to navigate through the records.

#### Adding Staff Account Setup Information

Place cursor at Account Info frame

Click Insert Record button.

Fill in information to add

Code: Type it account code.

**Description:** Type in account description.

Click Save Record button to save the changes

#### **Editing Staff Account Setup Information**

Select record to edit and make changes on it. Click **Save Record** button to save the changes.

### **Deleting Staff Account Setup Information**

- 1. Select record to delete then click **Remove Record**.
- 2. Click Save Record button to save the changes.

# **Digital Service Book Setup**

This screen allows staff to do setup for service book entry and service book format for entry. Staff can add, update and delete the record. See **Figure 1.2**. The functions are described as follows.

| AR - ASF044 -<br>Types of Se | Digital Service Book Estup                                             |                                                     |  |  |  |  |  |
|------------------------------|------------------------------------------------------------------------|-----------------------------------------------------|--|--|--|--|--|
| Code                         | Description                                                            |                                                     |  |  |  |  |  |
| S0001                        | Lantikan pertama penjawat awam                                         | <b>_</b>                                            |  |  |  |  |  |
| S0002                        | Dilantik dalam perjawatan UPSI                                         |                                                     |  |  |  |  |  |
| S0003                        | Diluluskan perlepasan dengan izin                                      |                                                     |  |  |  |  |  |
| S0004                        | Diluluskan penyambungan perkhidmatan lepas                             |                                                     |  |  |  |  |  |
| S0005                        | Dilantik ke dalam perjawatan UPSI dengan status sementara              |                                                     |  |  |  |  |  |
| S0006                        | Dilantik ke dalam perjawatan UPSI dengan status Tetap dalam Percubaan  | ]                                                   |  |  |  |  |  |
| S0007                        | Hadir dengan jayanya kursus induksi umum dan khusus                    | Hadir dengan jayanya kursus induksi umum dan khusus |  |  |  |  |  |
| S0008                        | Felah lulus peperiksaan yang telah disyaratkan dalam skim perkhidmatan |                                                     |  |  |  |  |  |
| S0009                        | Disahkan dalam jawatan                                                 |                                                     |  |  |  |  |  |
| S0010                        | Diluluskan pemberian Taraf Pekerja Berpencen                           | <b>-</b>                                            |  |  |  |  |  |
| – Format for                 | E <b>ntry</b>                                                          |                                                     |  |  |  |  |  |

Figure 1.2 – Digital Service Book Setup Form

#### **Opening Service Book Setup Screen**

- 1. Select Staff Information from menu bar
- 2. Select Setup sub menu
- 3. Select Staff Account Setup

#### Viewing Service Book Setup Information

Place cursor in the desired frame.

Click **Execute Query** button to view all records or click **Enter Query** Button and key in search criteria by entering "%xxx" to find for certain record and then click **Execute Query** button to view particular records.

Use Scroll bar to navigate through the records.

#### Adding Service Book Setup Information

Place cursor at **Types of Service Book Entry** frame Click **Insert Record** button Fill in information for service book information **Description:** Type in description for the account Click **Save Record** button to save the changes.

#### Adding Format for Entry

Place cursor at **Format for Entry** frame Type in **format for entry** information Click **Save** record button to save the changes.

### **Editing Service Book Setup Information**

Select record to edit and make changes on it. Click **Save Record** button to save the changes.

#### **Deleting Service Book Setup Information**

Select record to delete then click **Remove Record**. Click **Save Record** button to save the changes.

# **Tax Information Setup**

This screen allows staff to do setup for tax relief on children. Staff can add, update and delete the record. See **Figure 1.3**. The functions are described as follows.

| IMS - Integrated Management System - Microsoft Internet Explorer                             |                                                                            |   |  |  |
|----------------------------------------------------------------------------------------------|----------------------------------------------------------------------------|---|--|--|
| Action Edit Query Block Record Field Help Window                                             |                                                                            |   |  |  |
|                                                                                              |                                                                            |   |  |  |
| 🙀 ANUAR - ASF059 - Tax Information Setup                                                     |                                                                            |   |  |  |
| Child Relief                                                                                 |                                                                            |   |  |  |
| Tax Relief on Children                                                                       |                                                                            |   |  |  |
| Code No Description F                                                                        | <u>Relief Multipli</u> er                                                  |   |  |  |
| CFD5 Anak berumur kurang 18 tahun                                                            | 1                                                                          | ▲ |  |  |
| CF01 Anak berumur lebih 18 tahun dan belajar sepenuh masa di IPT Luar Negara                 | 2                                                                          |   |  |  |
| CF02 Anak berumur lebih 18 tahun dan belajar sepenuh masa di IPT Luar Negara + Hilang Upaya  | 8                                                                          |   |  |  |
| CF03 Anak berumur lebih 18 tahun dan belajar sepenuh masa di IPT Dalam Negara                | Anak berumur lebih 18 tahun dan belajar sepenuh masa di IPT Dalam Negara 4 |   |  |  |
| CF04 Anak berumur lebih 18 tahun dan belajar sepenuh masa di IPT Dalam Negara + Hilang Upaya |                                                                            |   |  |  |
| CF07 Anak berumur lebih 18 tahun                                                             |                                                                            |   |  |  |
|                                                                                              |                                                                            |   |  |  |
|                                                                                              |                                                                            |   |  |  |
|                                                                                              |                                                                            |   |  |  |
|                                                                                              |                                                                            | - |  |  |
|                                                                                              |                                                                            |   |  |  |
|                                                                                              |                                                                            |   |  |  |
|                                                                                              |                                                                            |   |  |  |

Figure 1.3 – Tax Information Setup Screen

#### **Opening Tax Information Setup Screen**

Select Staff Information from menu bar

Select Setup function

Select Tax Information Setup sub menu

#### Viewing Tax Information Setup

Place cursor in the Tax Relief on Children frame.

Click **Execute Query** button to view all records or click **Enter Query** Button and key in search criteria by entering "%xxx" to find for certain record and then click **Execute Query** button to view particular records.

Use Scroll bar to navigate through the records.

#### Adding Tax Information Setup Information

Place cursor in the Tax Relief on Children frame.

Click Insert Record button

Fill in the information needed:

Code No: Type in code number for children.

**Description:** Type in children description.

**Relief Multiplier:** Type in relief multiplier information.

Click Save Record button to save the information.

#### **Editing Tax Information Setup Information**

Select record to edit and make changes on it. Click **Save Record** button to save changes.

#### **Deleting Tax Information Setup Information**

Select record to delete and click **Remove Record** button. Click **Save Record** button to save the changes.

# **CV Online Setup**

This screen allows staff to do setup for publication type and article type information. Staff can add, update and delete the record. See **Figure 1.4**. The functions are described as follows.

### **Publication Type Tab**

This screen allow user to maintain setup for publication type. The detail describe as below.

| 🕙 IMS - Integrated I  | Management System - Microsoft Internet Explorer                     |  |  |  |  |  |
|-----------------------|---------------------------------------------------------------------|--|--|--|--|--|
| Action Edit Query Blo | ock Becord Field Help Window                                        |  |  |  |  |  |
| la 🖓 🎒 📭 🔀            | 10 10 16 16 16 ≪ ◆ ▶ ▶   = = = = = ?                                |  |  |  |  |  |
| ANUAR - ASF061 - C    | v Online Setup                                                      |  |  |  |  |  |
| Publication Type A    | ticle Type                                                          |  |  |  |  |  |
|                       |                                                                     |  |  |  |  |  |
| Types of Artic        | le                                                                  |  |  |  |  |  |
| Code                  | Description                                                         |  |  |  |  |  |
| A0001                 | Jurnal Akademik/Profesional yang dinilaikan (tempatan/antarabangsa) |  |  |  |  |  |
| A0002                 | Jurnal lain                                                         |  |  |  |  |  |
| A0003                 | Prosiding Persidangan/Seminar/Bengkel                               |  |  |  |  |  |
| A0004                 | Laporan Penyelidikan dan Kertas Berkala                             |  |  |  |  |  |
| A0005                 | Majalah                                                             |  |  |  |  |  |
| A0006                 | Surat Khabar                                                        |  |  |  |  |  |
| A0007                 | lain-lain                                                           |  |  |  |  |  |
| A0008                 | Komen membina                                                       |  |  |  |  |  |
|                       |                                                                     |  |  |  |  |  |
|                       |                                                                     |  |  |  |  |  |
|                       |                                                                     |  |  |  |  |  |
|                       |                                                                     |  |  |  |  |  |

Figure 1.4 – CV Online Setup Screen: Publication Type Tab

#### **Opening CV Online Setup Screen**

Select Staff Information from menu bar.

Select Setup function

Select Staff Account Setup sub menu

Select tab to view:

**Publication Type Tab:** To maintain setup for publication type **Article Type Tab:** To maintain setup for article type.

#### Viewing CV Online Setup

Select tab to view

Place cursor in the desired frame.

Click **Execute Query** button to view all records or click **Enter Query** Button and key in search criteria by entering "%xxx" to find for certain record and then click **Execute Query** button to view particular records.

Use Scroll bar to navigate through the records.

#### Adding Publication Type Information

#### Select Publication Type Tab

Place cursor in the Types of Article tab.

Click Insert Record button to add new record.

Fill in the information needed for the types of publication

**Description:** Type in the description for the publication.

Click Save button to save the information added.

#### **Editing Publication Type Information**

Select record to edit and make changes on it. Click **Save** button to save the changes.

#### **Deleting Publication Type Information**

Select record to delete and click **Remove Record** button. Click **Save Record** button to save changes.

# Article Type Tab

This screen allow user to maintain setup for article type. The detail describe as below.

| 🕙 IMS - Integrated   | Management System - Microsoft Internet Explorer                     |  |  |  |  |  |  |
|----------------------|---------------------------------------------------------------------|--|--|--|--|--|--|
| Action Edit Query Bl | ock <u>R</u> ecord <u>F</u> ield <u>H</u> elp Window                |  |  |  |  |  |  |
|                      |                                                                     |  |  |  |  |  |  |
| CT ANUAR ASENST      |                                                                     |  |  |  |  |  |  |
| Dublication Ture     |                                                                     |  |  |  |  |  |  |
| Fublication Type     |                                                                     |  |  |  |  |  |  |
|                      |                                                                     |  |  |  |  |  |  |
| l ypes of Artic      |                                                                     |  |  |  |  |  |  |
| Code                 | Description                                                         |  |  |  |  |  |  |
| A0001                | Jurnal Akademik/Profesional yang dinilaikan (tempatan/antarabangsa) |  |  |  |  |  |  |
| A0002                | Jurnal lain                                                         |  |  |  |  |  |  |
| A0003                | Prosiding Persidangan/Seminar/Bengkel                               |  |  |  |  |  |  |
| A0004                | Laporan Penyelidikan dan Kertas Berkala                             |  |  |  |  |  |  |
| A0005                | Majalah                                                             |  |  |  |  |  |  |
| A0006                | Surat Khabar                                                        |  |  |  |  |  |  |
| A0007                | lain-lain                                                           |  |  |  |  |  |  |
| A0008                | Komen membina                                                       |  |  |  |  |  |  |
|                      |                                                                     |  |  |  |  |  |  |
|                      |                                                                     |  |  |  |  |  |  |
|                      |                                                                     |  |  |  |  |  |  |
|                      |                                                                     |  |  |  |  |  |  |

Figure 1.5 – CV Online Setup Screen: Article Type tab

#### Adding Type of Article Information

Select Article Type Tab.

Click Insert Record button.

Fill in the information to add article type information

Description: Type in description of the article.

5. Click Save Record button to save the new data.

#### Editing Type of Article Information

Select record to edit and make changes on it.

Click Save Record button to save the changes.

#### **Deleting Type of Article Information**

Select record to remove then click **Remove Record** button.

Click Save Record button to save the changes.

# **Housing Loan Setup**

This screen allows staff to do setup for loan eligibility, financing type and house type information. Staff can add, update and delete the record. See **Figure 5.6**. The functions are described as follows.

#### Loan Eligibility Tab

This screen allow user to maintain setup for loan eligibility. The detail describe as below.

| 🕙 IMS - Integra  | ated Management Syste                                  | em - Microsoft Interne | t Explorer            |          |
|------------------|--------------------------------------------------------|------------------------|-----------------------|----------|
| Action Edit Que  | ry <u>B</u> lock <u>B</u> ecord <u>F</u> ield <u>H</u> | elp Window             |                       |          |
| la 🎒 🖉           | 🔀 🗊 🎁 🛍 🗒                                              | j 📆 🔌 🕨 🕅              |                       |          |
| 🙀 ANUAR - ASFO   | 057 - Housing Loan Applicatio                          | on Setup               |                       |          |
| Loan Eligibility | Financing Type House T                                 | уре                    |                       |          |
|                  |                                                        |                        |                       |          |
| Loan Elig        | jibility Schedule                                      |                        |                       |          |
| No No            | Minimum Salary                                         | Maximum Salary         | Maximum Eligible Loan |          |
| 1                | 3,500.00                                               | 100,000.00             | 300,000.00            | ▲        |
| 2                | 3,000.00                                               | 3,499.00               | 250,000.00            |          |
| 3                | 2,500.00                                               | 2,999.00               | 220,000.00            |          |
| 4                | 2,000.00                                               | 2,499.00               | 200,000.00            |          |
| 5                | 1,500.00                                               | 1,999.00               | 160,000.00            |          |
| 6                | 1,200.00                                               | 1,499.00               | 130,000.00            |          |
| 7                | 1,000.00                                               | 1,199.00               | 100,000.00            |          |
| 8                | 800.00                                                 | 999.00                 | 80,000.00             |          |
| 9                | 600.00                                                 | 799.00                 | 60,000.00             |          |
| 10               | 0.00                                                   | 599.00                 | 40,000.00             | <b>.</b> |
|                  |                                                        |                        |                       |          |
|                  |                                                        |                        |                       |          |

Figure 1.6 – Housing Loan Setup Screen: Loan Eligibility Tab

### **Opening Housing Loan Setup Screen**

Select Staff Information from menu bar

Select Setup sub menu

#### Select Housing Loan Setup

Select tab to view:

Loan Eligibility Tab: To maintain setup for loan eligibility Financing Type Tab: To maintain setup for financing type House Type Tab: To maintain setup for house type.

#### Viewing Housing Loan Setup

Select tab to view

Place cursor in the desired frame.

Click **Execute Query** button to view all records or click **Enter Query** Button and key in search criteria by entering "%xxx" to find for certain record and then click **Execute Query** button to view particular records.

Use Scroll bar to navigate through the records.

#### Adding Loan Eligibility Schedule Information

Select Loan Eligibility Tab

Place cursor at Loan Eligibility Schedule frame

Click Insert Record button.

Fill in the information for loan eligibility schedule

Minimum Salary: Type in setup for minimum salaryMaximum Salary: Type in setup for maximum salary.Maximum Eligible Loan: Type in setup for maximum eligible loan.

5. Click Save Record button to save the changes.

#### Editing Loan Eligibility Schedule Information

Select record to change and make changes on Click **Save Record** button to save changes.

#### **Deleting Loan Eligibility Schedule Information**

Select record to delete then click **Remove Record** button. Click **Save Record** button to save the changes.

### **Financing Type Tab**

This screen allow user to maintain setup for financing type. The detail describe as below.

| IMS - Integrated Management System - Microsoft Internet Explorer                                          |
|----------------------------------------------------------------------------------------------------|
| Action Edit Query Block Record Field Help Window                                                          |
| A 2 10 10 10 10 10 10 10 10 10 10 10 10 10                                                                |
| 🩀 ANUAR - ASF057 - Housing Loan Application Setup                                                         |
| Loan Eligibility Financing Type House Type                                                                |
| Types of Financing                                                                                        |
| Code Description                                                                                          |
| 1 Membeli rumah yang telah siap 🔺                                                                         |
| 2 Membina rumah di atas tanah pemohon/pemohonn sendiri                                                    |
| 3 Membeli rumah yang sedang dibina termasuk membeli tanah dan membina rumah di atasnya                    |
| 4 Membeli tanah sahaja                                                                                    |
| 5 Menyelesaikan Hutang Pinjaman Perumahan yang telah diambil dari satu punca lain (bagi tanah sahaja atau |
|                                                                                                    |
|                                                                                                    |
|                                                                                                    |
|                                                                                                    |
|                                                                                                    |
|                                                                                                    |
|                                                                                                    |

Figure 1.7 – Housing Loan Setup Screen: Financing Type Tab

#### Adding Types of Financing Information

Select Loan Eligibility Tab

Place cursor in the **Types of Financing** frame.

Click Insert Record button.

Type in **description** for financing type.

Click Save Record button to save the changes.

#### **Editing Types of Financing Information**

Select record to change and make changes on it. Click **Save Record** button to save changes.

#### **Deleting Types of Financing Information**

Select record to delete then click **Remove Record** button. Click **Save Record** button to save the changes.

### House Type Tab

This screen allow user to maintain setup for house type. The detail describe as below.

| IMS - Integrated Management System - Microsoft Internet Explorer |
|------------------------------------------------------------------|
| Action Edit Query Block Becord Eield Help Window                 |
|                                                                  |
| 🧑 ANUAR - ASF057 - Housing Loan Application Setup                |
| Loan Eligibility Financing Type House Type                       |
| Types of House                                                   |
| Code Description                                                 |
| 1 Sebuah                                                         |
| 2 Berkembar                                                      |
| 3 Rumah Pangsa                                                   |
| 4 Townhouse                                                      |
| 5 Rumah Teres                                                    |
| 6 Kediaman Berkedai                                              |
|                                                                  |
|                                                                  |
|                                                                  |
|                                                                  |
|                                                                  |

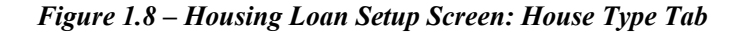

#### Adding Type of House Information

Select House Type Tab.

Place cursor in the House Type frame.

Click Insert Record button to add new record.

Type in **description** for the house type.

Click Save Record button to save the changes.

#### **Editing Type of House Information**

Select record to edit and make changes on it.

Click Save Record button to save the changes.

#### **Deleting Type of House Information**

Select record to delete then click **Remove Record** button. Click **Save Record** button to save the changes.

# **Family Relation Setup**

This screen allows staff to do setup for family relationship. Staff can add, update and delete the record. See **Figure 1.9**. The functions are described as follows.

| 🕙 ims -  | Inte   | grated Management System - M    | icrosoft Internet Explo     | rer        |       |   |  |  |
|----------|--------|---------------------------------|-----------------------------|------------|-------|---|--|--|
| Action E | dit G  | Juery Block Becord Field Help W | indow                       |            |       |   |  |  |
| la 🎝     |        | 🕨 🗶 🗊 🐧 🎁 🕷 👘                   | A                           | 國日         | iii ( | ? |  |  |
| 🧑 ANUA   | R - A  | SF105 - Family Relation Setup   |                             |            |       |   |  |  |
| Family R | elatio | nship                           |                             |            |       |   |  |  |
|          |        |                                 |                             |            |       |   |  |  |
| F        | Famil  | y Relationship                  |                             |            |       |   |  |  |
|          | Code   | e Relationship                  | Туре                        |            |       |   |  |  |
|          | 01     | İsteri                          | Pasangan                    | • •        |       |   |  |  |
|          | 02     | Suami                           | Pasangan                    | -          |       |   |  |  |
|          | 03     | Ibu                             | IbuBapa\Penjaga             | -          |       |   |  |  |
|          | 04     | Bapa                            | IbuBapa\Penjaga             | -          |       |   |  |  |
|          | 05     | Anak Kandung                    | Anak                        | ₹          |       |   |  |  |
|          | 06     | Anak Im                         | JAnak .                     | 4          |       |   |  |  |
|          | 07     | Anak Angkat                     | Anak .                      | 4          |       |   |  |  |
|          | 10     | Nenek<br>Datul                  | IbuBapa\Penjaga             | ₹          |       |   |  |  |
|          | 10     | Datuk<br>Caudasa Karakara       | JIbuBapa\Penjaga            | ₹          |       |   |  |  |
|          | 12     | Saudara Kandung<br>Penjaga      | JAnak<br>Ubu Basa ( Dawisaa | ₹          |       |   |  |  |
|          | 12     | Pekas lateri                    | jibubapa\Penjaga            |            |       |   |  |  |
|          | 1/     | Bekas Suami                     | Pasanyan<br>Pasangan        | 4          |       |   |  |  |
|          | 15     | Anak Janaan                     | Anak                        | ₹          |       |   |  |  |
|          | 16     | ibu bana                        | IbuBapa\Peniaga             | ÷          |       |   |  |  |
|          | 99     | Lain-lain                       |                             | ŧ          |       |   |  |  |
|          | -      |                                 |                             | Ţ          |       |   |  |  |
|          |        |                                 |                             | -          |       |   |  |  |
|          |        |                                 |                             | -          |       |   |  |  |
|          |        |                                 |                             | <b>– –</b> |       |   |  |  |
|          |        |                                 |                             |            |       |   |  |  |
|          |        |                                 |                             |            |       |   |  |  |
|          |        |                                 |                             |            |       |   |  |  |
|          |        |                                 |                             |            |       |   |  |  |
|          |        |                                 |                             |            |       |   |  |  |
|          |        |                                 |                             |            |       |   |  |  |

Figure 1.9 – Family Relationship Setup Screen

**Opening Family Relation Setup Screen** 

Select Staff Information from menu bar

Select Setup sub menu

Select Family Relation Setup

### Viewing Family Relation Setup Information

Select tab to view

Place cursor in the desired frame.

Click **Execute Query** button to view all records or click **Enter Query** Button and key in search criteria by entering "%xxx" to find for certain record and then click **Execute Query** button to view particular records. Use Scroll bar to navigate through the records.

#### Adding Family Relation Setup Information

Place cursor at the **Family Relationship** frame. Click **Insert Record button** to add new record. Fill in the information for family relationship: **Relationship:** Type in family relationship. **Type:** Select relationship type from the screen. Click **Save Record** button to save changes.

#### **Editing Family Relation Setup Information**

Select record to edit and make changes on it. Click **Save Record** button to save the changes.

#### **Deleting Family Relation Setup Information**

Select record to remove and click **Remove Record** button. Click **Save Record** button to save the changes.

# **Service Setup**

This function allow user to maintain setup for service information, service/salary grade, service group maintenance and administration post. The function describe as below.

# **Service Information Setup**

This screen allows staff to do setup for job position. Staff can add, update and delete the record. See **Figure 5.10.** The functions are described as follows.

# List Tab

This screen allow user to maintain setup for position list. The detail describe as below.

| a) i | http://10.10.1.26-7780 - IMS - Integrated Management System - Microsoft Internet Evolorer |                                      |                     |       |         |          |     |                |    |      |   |   |
|------|-------------------------------------------------------------------------------------------|--------------------------------------|---------------------|-------|---------|----------|-----|----------------|----|------|---|---|
| Act  |                                                                                           |                                      |                     |       |         |          |     |                |    |      |   |   |
| Act  | an Eur                                                                                    | Guery Block Decord Lieid Delp Window |                     |       |         |          |     |                |    |      |   |   |
| 9    | / 🥥 📄                                                                                     |                                      |                     |       |         |          |     |                |    |      |   | 1 |
| 1    | ANUAR -                                                                                   | AYF009 - Service Information Setup   |                     |       |         |          |     |                |    |      |   | l |
| Li   | .st Positic                                                                               | on Details                           |                     |       |         |          |     |                |    |      |   |   |
| F    | — List o                                                                                  | f Position                           |                     |       |         |          |     |                |    |      |   |   |
|      | Code                                                                                      | Description                          | Short Description   | Grada | Service | UPSI /   | \ca | demic?         |    |      |   |   |
|      |                                                                                           | ANULEDTOCRAFL017                     | Abli Esterrali      | D17   | le le   | Category |     | Position Statu | .s | D.al |   |   |
|      | 0002                                                                                      |                                      |                     | B17   | 5       |          | H   | ACTIVE         | 4  | Dett | - |   |
|      | 0004                                                                                      |                                      | Anii Fotografi      | BZ7   | 5       | B        | 2   | ACTIVE         | -  | Dett |   |   |
|      | 0121                                                                                      | AHLI FUTUGRAFI B41                   | Jurutera            | B41   |         | A        |     | ACTIVE         | 4  | Deti |   |   |
|      | 0090                                                                                      | AHLI MUZIK B17                       | Ahli Muzik          | B17   | S       | C        |     | ACTIVE         | -  | Detl |   |   |
|      | 0006                                                                                      | AHLI MUZIK B41                       | Ahli Muzik          | B41   | PP      | A        |     | ACTIVE         | -  | Detl |   |   |
|      | 0023                                                                                      | ARKITEK J41                          | Arkitek             | J41   | PP      | A        |     | ACTIVE         | -  | Detl |   |   |
|      | 0102                                                                                      | ARTIS BUDAYA                         | Artis Budaya        | B17   | S       | С        |     | ACTIVE         | -  | Det  |   |   |
|      | 0013                                                                                      | GURU BAHASA DG41                     | Guru                | DG41  | PP      | GB       | ন   | ACTIVE         | -  | Detl |   |   |
|      | 0012                                                                                      | GURU DG41                            | Guru                | DG41  | PP      | GB       | ন   | ACTIVE         | -  | Det  |   |   |
|      | 0080                                                                                      | GURU MUZIK DG41                      | Guru                | DG41  | PP      | GB       | 되   | ACTIVE         | -  | Detl |   |   |
|      | 0082                                                                                      | GURU PENDIDIKAN KHAS DG41            | Guru                | DG41  | PP      | GB       | 되   | ACTIVE         | -  | Detl |   |   |
|      | 0081                                                                                      | GURU SENI DG41                       | Guru                | DG41  | PP      | GB       | 되[  | ACTIVE         | -  | Detl |   |   |
|      | 0075                                                                                      | JURUAUDIT W41                        | Juruaudit           | W41   | PP      | A        | ]   | ACTIVE         | -  | Detl |   |   |
|      | 0107                                                                                      | JURUAUDIT W44                        | Juruaudit           | W44   | PP      | A        | ]   | ACTIVE         | -  | Detl |   |   |
|      | 0114                                                                                      | JURURAWAT PERGIGIAN U29              | Jururawat Pergigian | U29   | S       |          | ]   | ACTIVE         | •  | Detl | - |   |

Figure 1.10 – Service Information Setup Screen: List Tab

#### **Opening Service Information Setup**

Click Staff Information on the menu bar.

Select Service Setup Sub Menu

Select Service Information Setup

Select tab to view:

List Tab: To maintain setup for position list

Position Details Tab: To maintain setup for position details information

#### Viewing Service Information Setup

Select tab to view

Place cursor in the desired frame.

Click **Execute Query** button to view all records or click **Enter Query** button and key in search criteria by entering "%xxx" to find for certain record and then click **Execute Query** button to view particular records.

Use Scroll bar to navigate through the records.

Click Detl button will bring up to the Position Details Tab. See Figure 1.11.

#### Adding Position List Information

Select List tab Place cursor in the List of Position frame Click Insert Record button to add new information Fill in the information needed:

Code: Code is auto generated by the system

Description: Type in description for the position

Short Description: Type in short description for the position

Grade: Type in grade for the position

Service Group: Type in service group for the position

UPSI Category: Type in UPSI category for the position

Academic?: Tick on the checkbox for academic position. Leave blank for non academic position

Position Status: Select position status from the drop down list.

Click Save Record button to save the changes

#### **Editing Position List Information**

Select record to edit and make changes on it Click **Save Record** button to save the changes

#### **Deleting Position List Information**

Select record to remove and click **Remove Record** button Click **Save Record** button to save the changes

#### **Position Details Tab**

This screen allow user to update detail information for position. The detail describe as below.

| -                                                |                                                                                           |                                     |  |  |  |  |  |  |
|--------------------------------------------------|-------------------------------------------------------------------------------------------|-------------------------------------|--|--|--|--|--|--|
| http://10.10.1.26:                               | http://10.10.1.26:7780 - IMS - Integrated Management System - Microsoft Internet Explorer |                                     |  |  |  |  |  |  |
| Action Edit Query Block Becord Field Help Window |                                                                                           |                                     |  |  |  |  |  |  |
|                                                  |                                                                                           |                                     |  |  |  |  |  |  |
|                                                  |                                                                                           |                                     |  |  |  |  |  |  |
| List Resition Details                            | Service Device Device Technology                                                          |                                     |  |  |  |  |  |  |
| List Position Details                            |                                                                                           |                                     |  |  |  |  |  |  |
| <b>D</b> 22 <b>1</b> 4                           |                                                                                           |                                     |  |  |  |  |  |  |
| Position Inform                                  | ation                                                                                     |                                     |  |  |  |  |  |  |
| Position Code                                    | 0002                                                                                      | Position Status ACTIVE              |  |  |  |  |  |  |
| Description                                      | AHLI FOTOGRAFI B                                                                          | 317                                 |  |  |  |  |  |  |
| Short Description                                | Ahli Fotografi                                                                            |                                     |  |  |  |  |  |  |
| Service Group                                    | S                                                                                         | Kumpulan Sokongan                   |  |  |  |  |  |  |
| Service Classification                           | В                                                                                         | Bakat Dan Seni                      |  |  |  |  |  |  |
| Service Field                                    |                                                                                           |                                     |  |  |  |  |  |  |
| Scheme Code                                      | 4518                                                                                      | AHLI FOTOGRAFI                      |  |  |  |  |  |  |
| Job Code                                         | 16310                                                                                     | JURUGAMBAR AM (KAMERA TAK BERGERAK) |  |  |  |  |  |  |
| UPSI Category                                    | C                                                                                         | Sokongan C                          |  |  |  |  |  |  |
| Salary Grade                                     | B17                                                                                       | Recommender Status 🔽                |  |  |  |  |  |  |
| Salary Code                                      | BA17000                                                                                   |                                     |  |  |  |  |  |  |
| Salary Category                                  |                                                                                           |                                     |  |  |  |  |  |  |
| Allowance Category                               |                                                                                           |                                     |  |  |  |  |  |  |
| Academic?                                        |                                                                                           |                                     |  |  |  |  |  |  |
|                                                  |                                                                                           |                                     |  |  |  |  |  |  |
|                                                  |                                                                                           |                                     |  |  |  |  |  |  |
|                                                  |                                                                                           |                                     |  |  |  |  |  |  |

Figure 1.11 – Service Information Setup Screen: Position Details Tab

#### Adding Position Details Information

Place cursor in the Position Information frame.

Click Insert Record button to add new record.

Fill in the information needed for job position.

Position Code: The code is auto generated by the system

Position Status: Select position status from the drop down list

Description: Type in job position description.

Short Description: Type in short description for the job position.

**Service Group:** Select service group from the list of value for the job position by click on the "..." button.

**Service Classification:** Select service classification from the list of value for the job position by click on the "…" button.

**Service Field:** Select service field from the list of value for the job position by click on the "..." button.

Scheme Code: Select scheme code from the list of value for the job position by click on the "..." button.

**Job Code:** Select job code from the list of value for the job position by click on the "..." button.

- **UPSI Category:** Select UPSI category from the list of value for the job position by click on the "..." button.
- **Salary Grade:** Select salary grade from the list of value for the job position by click on the "…" button.
- Salary Code: Type in salary code for the job position
- **Recommender Status:** Tick on the checkbox if the position needed recommender.
- **Salary Category:** Select salary category from the list of value by click "…" button.
- Allowance Category: Select allowance category from the list of value for the job position by click on the "..." button.
- Academic?: Select from the list whether the job position under academic or not from the drop down list
- Click Save Record button to save the record.

#### **Editing Position Details Information**

Select record to edit and make changes on it.

Click Save Record button to save the changes.

#### **Deleting Position Details Information**

Select record to delete and click **Remove Record** button. Click **Save Record** button to save the changes.

# Service/Salary Grade Setup

This screen allows staff to do setup for service grade and salary matrix information. Staff can add, update and delete the record. See **Figure 5.11.** The functions are described as follows.

| tp://10.10.1.26:7780 - IMS         | - Integrated Management System - Microsoft Int | ernet Explorer    |               |
|------------------------------------|------------------------------------------------|-------------------|---------------|
| Eait Query Block Hecora Fie        | a Help window<br>∰ ∰ a                         |                   |               |
| JUAB - AYEOO7 - Salaru Grade Setur |                                                |                   |               |
|                                    |                                                |                   |               |
| Service Grade                      |                                                | Salary Matrix     |               |
| Grade Code, Description            | Carrier Carro                                  |                   |               |
| B17                                | Kumpulan Sokongan                              | Service Grade R17 |               |
| B27                                | Kumpulan Sokongan                              | 1011              |               |
| B41                                | Kumpulan Pengurusan dan Profesional 🗸          | Matrix Code Rank  | Salary Amount |
| C17                                | Kumpulan Sokongan                              | P1T1 1            | 1,261.94      |
| C22                                | Kumpulan Sokongan 🔍                            | P1T2 1            | 1,340.34      |
| C41                                | Kumpulan Pengurusan dan Profesional 👤          | P1T3 1            | 1,418.69      |
| DA41                               | Kumpulan Pengurusan dan Profesional 👤          | P1T4 1            | 1,497.07      |
| DG41                               | Kumpulan Pengurusan dan Profesional 토          | P1T5 1            | 1,575.47      |
| DS45                               | Kumpulan Pengurusan dan Profesional 👤          | P1T6 1            | 1,653.87      |
| DS53                               | Kumpulan Pengurusan dan Profesional 👤          | P1T7 1            | 1,732.24      |
| DS54                               | Kumpulan Pengurusan dan Profesional 💌          | P1T8 1            | 1,810.61      |
| F29                                | Kumpulan Sokongan 👤                            | P1T9 1            | 1,889.00      |
| F41                                | Kumpulan Pengurusan dan Profesional 👤          | P1T10 1           | 1,967.39      |
| F44                                | Kumpulan Pengurusan dan Profesional 👤          | P1T11 1           | 2,045.76      |
| F48                                | Kumpulan Pengurusan dan Profesional 👤          | P1T12 1           | 2,124.17      |
| FT17                               | Kumpulan Sokongan 👤                            | P1T13 1           | 2,202.53      |
| J17                                | Kumpulan Sokongan 👤                            | P1T14 1           | 2,303.97      |
| J22                                | Kumpulan Sokongan 👤                            | P1T15 1           | 2,405.40      |
| J27                                | Kumpulan Pengurusan Tertinggi Khas 👤           | P1T16 1           | 2,506.85      |
| J29                                | Kumpulan Sokongan 📃 💌                          | P1T17 1           | 2,608.31 💌    |
|                                    |                                                |                   |               |
|                                    |                                                |                   |               |

Figure 1.11 – Service/Grade Salary Setup Screen

#### **Opening Service/Salary Grade Setup**

Click Staff Information on the menu bar.

Select Service Setup Sub Menu

Select Service/Grade Salary Setup

#### Viewing Service/Grade Salary Setup Information

Place cursor in the Service Grade frame.

Click **Execute Query** button to view all records or click **Enter Query** Button and key in search criteria by entering "%xxx" to find for certain record and then click **Execute Query** button to view particular records.

Use Scroll bar to navigate through the records.

#### Adding Service/Grade Salary Information

#### Open Service/Grade Salary Screen

Click **Insert Record** button to add new record.

Fill in the information needed for service grade.

- i. Grade Code: Type in grade code for the service grade.
- ii. Description: Type in description for the service grade.
- iii. Matrix Code: Type in Matrix code for the service grade.
- iv. Rank: Type in rank for the service grade.
- v. Salary Amount: Type in salary amount for the service grade.

Click **Save Record** button to save the record.

#### Editing Service/Grade Salary Information

Select record to edit and make changes on it.

Click Save Record button to save the changes.

#### **Deleting Service/Grade Salary Information**

Select record to delete and click **Remove Record** button. Click **Save Record** button to save the changes.

# Service Group Maintenance

This screen allows staff to do setup for service group maintenance information. Staff can add, update and delete the record. See **Figure 5.12.** The functions are described as follows.

### Service Group Tab

This screen allow user to maintain setup for service group. The detail describe as below.

| 3 IMS - Integrated Management System - Microsoft Internet Explorer |                                        |                                 |                        |                |  |  |  |  |
|--------------------------------------------------------------------|----------------------------------------|---------------------------------|------------------------|----------------|--|--|--|--|
| Action Edit Query Block Be                                         | ecord Eield <u>H</u> elp Window        |                                 |                        |                |  |  |  |  |
| 🖉 🌢 📭 🗶 🕩 (                                                        | ) 🔁 🔂 📆 🔌 ·                            |                                 | ?                      |                |  |  |  |  |
| 🙀 ANUAR - AYF008 - Service (                                       | Group Maintenance                      |                                 |                        |                |  |  |  |  |
| Service Group                                                      | UPSI Grouping                          | Service Field / Expertise Field | Service Classification | Service Scheme |  |  |  |  |
| Service Group Info                                                 | Service Group Info                     |                                 |                        |                |  |  |  |  |
| Group Code                                                         |                                        | Description                     |                        |                |  |  |  |  |
| PF K                                                               | umpulan Pengurusan dan Profe           | sional                          |                        | <u> </u>       |  |  |  |  |
| S K                                                                | umpulan Sokongan                       |                                 |                        |                |  |  |  |  |
| SS K                                                               | umpulan Sokongan 1                     |                                 |                        |                |  |  |  |  |
| TK K                                                               | umpulan Pengurusan Tertinggi           | Khas                            |                        |                |  |  |  |  |
| TUK                                                                | TU Kumpulan Pengurusan Tertinggi Utama |                                 |                        |                |  |  |  |  |
|                                                                    |                                        |                                 |                        |                |  |  |  |  |
|                                                                    |                                        |                                 |                        |                |  |  |  |  |
|                                                                    |                                        |                                 |                        |                |  |  |  |  |
|                                                                    |                                        |                                 |                        |                |  |  |  |  |
|                                                                    |                                        |                                 |                        |                |  |  |  |  |
|                                                                    |                                        |                                 |                        |                |  |  |  |  |
|                                                                    |                                        |                                 |                        |                |  |  |  |  |
|                                                                    |                                        |                                 |                        |                |  |  |  |  |

Figure 1.12 – Service Group Maintenance Screen: Service Group Tab

#### **Opening Service Group Maintenance**

Click **Staff Information** on the menu bar.

Select Service Setup function.

Select Service Group Maintenance sub menu.

Select Tab to view:

Service Group Tab: To maintain setup for service group

UPSI Grouping Tab: To maintain setup for UPSI grouping

Service Field/Expertise Field Tab: To maintain setup for service/expertise field.

Service Classification: To maintain setup for service classification

Service Scheme: To maintain setup for service scheme.

#### Viewing Service Group Maintenance Information

Select desired tab.

Place cursor in the desired frame.

Click **Execute Query** button to view all records or click **Enter Query** Button and key in search criteria by entering "%xxx" to find for certain record and then click **Execute Query** button to view particular records. Use Scroll bar to navigate through the records.

#### Adding Service Group Information

Select Service Group Tab Place cursor in the Service Info frame. Click Insert Record button to add new record.

Fill in the information needed:

Group Code: Type in service group code.

**Description:** Type in service group description.

Click Save Record button to save the record.

#### **Editing Service Group Information**

Select record to edit and make changes on it. Click **Save Record** button to save the changes.

#### **Deleting Service Group Information**

Select record to delete and click **Remove Record** button. Click **Save Record** button to save the changes.

# **UPSI Grouping Tab**

This screen allow user to maintain setup for UPSI grouping. The detail describe as below.

| 🗐 ims  | IMS - Integrated Management System - Microsoft Internet Explorer                                       |                                                                              |          |  |  |  |  |
|--------|----------------------------------------------------------------------------------------------------|------------------------------------------------------------------------------|----------|--|--|--|--|
| Action | iction Edit Query Block Becord Field Help Window<br>⑦ ⑧ ● ≫ ① ◎ ◎ ◎ ◎ ◎ ◎ ◎ ◎ ● ● ● ▶ ⊨=== === ◎ ◎ ● ● |                                                                              |          |  |  |  |  |
| 🧑 ANU  | JAR - AYF008 - S                                                                                       | Service Group Maintenance                                                    |          |  |  |  |  |
|        | Service Group                                                                                          | UPSI Grouping Service Field / Expertise Field Service Classification Service | ce Scher |  |  |  |  |
|        | UPSI Groupi                                                                                            | ing                                                                          |          |  |  |  |  |
|        | Group Code                                                                                             | Description                                                                  |          |  |  |  |  |
|        | GB                                                                                                    | Guru Bahasa                                                                  |          |  |  |  |  |
|        | JUSA                                                                                                   | JUSA                                                                         |          |  |  |  |  |
|        | A                                                                                                    | Pengurusan & Profesional                                                     |          |  |  |  |  |
|        | PEN                                                                                                    | Pensyarah                                                                    |          |  |  |  |  |
|        | PROF                                                                                                   | Profesor                                                                     |          |  |  |  |  |
|        | PM                                                                                                    | Profesor Madya                                                               |          |  |  |  |  |
|        | В                                                                                                    | Sokongan B                                                                   |          |  |  |  |  |
|        | С                                                                                                    | Sokongan C                                                                   |          |  |  |  |  |
|        | D Sokongan D                                                                                           |                                                                              |          |  |  |  |  |
|        | Т                                                                                                    | Tutor                                                                        | 1        |  |  |  |  |

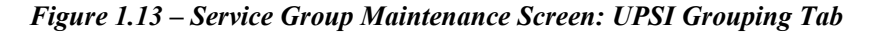

#### Adding UPSI Grouping Information

Select UPSI Grouping Tab

Place cursor in the UPSI Grouping frame.

Click Insert Record button to add new record.

Fill in the information needed:

Group Code: Type in UPSI group code.

**Description:** Type in UPSI group description.

Click Save Record button to save the record.

#### **Editing UPSI Grouping Information**

Select record to edit and make changes on it.

Click Save Record button to save the changes.

#### **Deleting UPSI Grouping Information**

Select record to delete and click **Remove Record** button.

Click Save Record button to save the changes.

### Service Field/Expertise Field Tab

This screen allow user to maintain setup for service/expertise filed. The detail describe as below.

| 🕙 IMS - Integrated Mana   | IMS - Integrated Management System - Microsoft Internet Explorer                    |  |  |  |  |  |
|---------------------------|-------------------------------------------------------------------------------------|--|--|--|--|--|
| Action Edit Query Block F | ction Edit Query Block Record Field Help Window                                     |  |  |  |  |  |
|                           | 10 6 6 6 6 4 ↓ ▶   = = = = 1 2 13                                                   |  |  |  |  |  |
| ANUAB - AYE008 - Service  |                                                                                     |  |  |  |  |  |
|                           |                                                                                     |  |  |  |  |  |
| Service Group             | UPSI Grouping Service Field / Expertise Field Service Classification Service Scheme |  |  |  |  |  |
| Service Field             |                                                                                     |  |  |  |  |  |
| Field Code                | Description                                                                         |  |  |  |  |  |
| H0000                     | "BIDANG PELANCONGAN , TAMAN DAN REKREASI"                                           |  |  |  |  |  |
| U1405                     | "ORAL MEDICINE, ORAL PATHOLOGY""                                                    |  |  |  |  |  |
| S0910                     | "PENJENISAN/PENILAIAN BARANG ELEKTRONIK, ELEKTRIK & KOMPUTER"                       |  |  |  |  |  |
| U0801                     | "PTIOPTHALMOLOGY"                                                                   |  |  |  |  |  |
| A0308                     | 1ST MATE FOREIGN GOING                                                              |  |  |  |  |  |
| A0307                     | 2ND MATE FOREIGN GOING                                                              |  |  |  |  |  |
| A0306                     | 3RD MATE FOREIGN GOING                                                              |  |  |  |  |  |
| W0306                     | ACCOUNTING FOUNDATION COURSE(PROFF.ROUTE)                                           |  |  |  |  |  |
| U0110                     | ADULT/PEDIATRIC INFECTIONUS DISEASES                                                |  |  |  |  |  |
| A0313                     | ADVANCE FIRE FIGHTING AT SEA                                                        |  |  |  |  |  |
| J0602                     | ADVANCED MANUFACTURING TECHNOLOGY                                                   |  |  |  |  |  |
| C0730                     | ADVANCED MATERIALS                                                                  |  |  |  |  |  |
| C0722                     | AEROSPACE                                                                           |  |  |  |  |  |
| G0104                     | AGRONOMI                                                                            |  |  |  |  |  |
| C0402                     | AKTUARI                                                                             |  |  |  |  |  |
|                           |                                                                                     |  |  |  |  |  |
|                           |                                                                                     |  |  |  |  |  |

Figure 1.14 – Service Group Maintenance Screen: Service Field/Expertise Field Tab

#### Adding Service Field/Expertise Information

Place cursor in the Service Field frame

Click Insert Record button to add new record.

Fill in the information needed:

Field code: Type in service field code.

Description: Type in service field description

Click Save Record button to save the record.

#### **Editing Service Field/Expertise Information**

Select record to edit and make changes on it.

Click Save Record button to save the changes.

### **Deleting Service Field/Expertise Information**

Select record to delete and click **Remove Record** button. Click **Save Record** button to save the changes.

### Service Classification Tab

This screen allow user to maintain setup for service classification. The detail describe as below.

| 🖄 IMS - Integrated Mar   | nagement System - Microsoft Internet Explorer                                       |  |  |  |  |  |
|--------------------------|-------------------------------------------------------------------------------------|--|--|--|--|--|
| Action Edit Query Block  | Becord Field Help Window                                                            |  |  |  |  |  |
|                          |                                                                                     |  |  |  |  |  |
| 🙀 ANUAR - AYF008 - Servi | ce Group Maintenance                                                                |  |  |  |  |  |
| Service Group            | UPSI Grouping Service Field / Expertise Field Service Classification Service Scheme |  |  |  |  |  |
| Service Classific        | cation                                                                              |  |  |  |  |  |
| Class Code               | Description                                                                         |  |  |  |  |  |
| A                        | Pengangkutan                                                                        |  |  |  |  |  |
| В                        | Bakat Dan Seni                                                                      |  |  |  |  |  |
| C                        | Sains                                                                               |  |  |  |  |  |
| D                        | Pendidikan                                                                          |  |  |  |  |  |
| E                        | Ekonomi                                                                             |  |  |  |  |  |
| F                        | Sistem Maklumat                                                                     |  |  |  |  |  |
| G                        | Pertanian                                                                           |  |  |  |  |  |
| J                        | Kejuruteraan                                                                        |  |  |  |  |  |
| K                        | Keselamatan & Pertahanan Awam                                                       |  |  |  |  |  |
| L                        | Perundangan                                                                         |  |  |  |  |  |
| М                        | TADBIR DAN DIPLOMATIK                                                               |  |  |  |  |  |
| N                        | Pentadbiran Dan Sokongan                                                            |  |  |  |  |  |
| Q                        | PENYELIDIKAN & PEMBANGUNAN                                                          |  |  |  |  |  |
| R                        | Mahir/Separuh Mahir/T.Mahir                                                         |  |  |  |  |  |
| S                        | Sosial                                                                              |  |  |  |  |  |
|                          |                                                                                     |  |  |  |  |  |

Figure 1.15 – Service Group Maintenance Screen: Service Classification Tab

#### Adding Service Classification Information

Select Service Classification Tab

Click Insert Record button to add new record.

Fill in the information needed:

**Description:** Type in description for the service classification.

Click Save Record button to save the record.

#### **Editing Service Classification Information**

Select record to edit and make changes on it.

Click Save Record button to save the changes.

#### **Deleting Service Classification Information**

Select record to delete and click **Remove Record** button.

Click Save Record button to save the changes.

#### Service Scheme Tab

This screen allow user to maintain setup for service scheme. The detail describe as below.

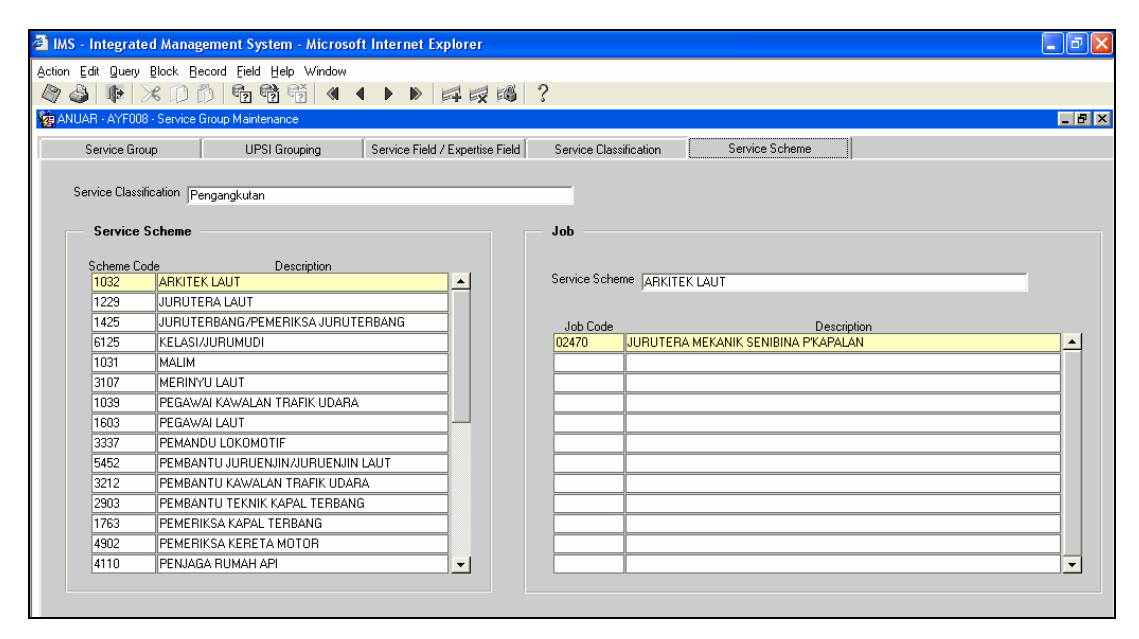

Figure 1.16 – Service Group Maintenance Screen: Service Scheme Tab

#### Adding Service Scheme Information

Select Service Scheme Tab

Place cursor in the Service Scheme frame

Click Insert Record button to add new record.

Fill in the information needed:

Service Classification: Type in service classification for the service scheme

**Description:** Type in service classification description for the service scheme.

Click Save Record button to save the record.

#### Adding Job Information

Select Service Scheme Tab

Place cursor in the Job frame

Click Insert Record button to add new record.

Fill in the information needed:

Job Code: Type in job code for the service scheme

Description: Type in job code description for the service scheme.

Click Save Record button to save the record.

# **Editing Service Scheme Information**

Select record to edit and make changes on it.

Click Save Record button to save the changes.

# **Deleting Service Scheme Information**

Select record to delete and click **Remove Record** button.

Click **Save Record** button to save the changes.

# **Administration Post**

This screen allows staff to do setup for administration position information. Staff can add, update and delete the record. See **Figure 1.17.** The functions are described as follows.

| fit Querv Bl                | lock Becord Field Help Window |                                       |           |                       |   |           |                              |    |
|-----------------------------|-------------------------------|---------------------------------------|-----------|-----------------------|---|-----------|------------------------------|----|
| 14 X2                       |                               |                                       |           | 2                     |   |           |                              |    |
| « <b>4</b> #»   2 <b>~0</b> |                               |                                       | EX FO     | •                     | _ |           |                              |    |
| 1 - ASFU38 - A              | Administration Post Setup     |                                       |           |                       |   |           |                              | L_ |
|                             | ing Bask                      |                                       |           |                       |   |           |                              |    |
| Administrati                | ion Post                      |                                       |           |                       |   |           |                              |    |
| Code                        | Administration Post           | Monthly<br>Allowance                  | Income Tv | ne                    |   | Service 1 | ívpe                         |    |
| 01                          | KETUA JABATAN                 | 300.00                                | A027      | ELAUN KETUA JABATAN/F |   | 30014     | Dilantik sebagai Ketua Jabat |    |
| 02                          | DEKAN                         | 500.00                                | A026      | ELAUN DEKAN           |   |           | i                            |    |
| 03                          | TIMB DEKAN                    | 400.00                                | A026      | ELAUN DEKAN           |   |           | - <u> </u>                   |    |
| 04                          | PENGARAH                      | 400.00                                | A027      | ELAUN KETUA JABATAN/F |   |           |                              |    |
| 05                          | TIMB PENGARAH                 |                                       |           | 1                     |   |           | -                            |    |
| 06                          | PENGERUSI RANCANGAN           | 1                                     |           |                       |   |           |                              |    |
| 07                          | PENYUNTING AKADEMIK           |                                       |           |                       |   |           |                              |    |
| 08                          | PENYELARAS                    | 300.00                                | A027      | ELAUN KETUA JABATAN/F |   |           |                              |    |
| 09                          | PEN PENYELARAS                |                                       |           |                       |   |           |                              |    |
| 10                          | PENGGAWA                      |                                       |           |                       |   |           |                              |    |
| 11                          | PENOLONG PENGGAWA             |                                       |           |                       |   |           |                              |    |
| 12                          | PENG. J/K LUAR KAMP           |                                       |           |                       |   |           |                              |    |
| 13                          | PENYL BIMB & P LANJ           |                                       |           |                       |   |           |                              |    |
| 14                          | TIMB NAIB CANSELOR            |                                       |           |                       |   |           |                              |    |
| 15                          | KETUA RANCANGAN               |                                       |           |                       |   |           |                              |    |
| 16                          | AHLI JAWATANKUASA             |                                       |           |                       |   |           |                              |    |
| 17                          | PENG. RANC KO-K               |                                       |           |                       |   |           |                              |    |
| 18                          | PENYL RANCANGAN               |                                       |           |                       |   |           |                              |    |
| 19                          | FELLOW                        |                                       |           |                       |   |           |                              |    |
| 20                          | NAIB CANSELOR                 | · · · · · · · · · · · · · · · · · · · |           |                       |   |           |                              |    |

Figure 1.17 – Administration Post Screen

#### **Opening Administration Post Screen**

Click Staff Information on the menu bar.

Select Service Setup Sub Menu

Select Administration Post.

#### Viewing Administration Post Information

Place cursor in the Administration Post frame.

Click **Execute Query** button to view all records or click **Enter Query** Button and key in search criteria by entering "%xxx" to find for certain record and then click **Execute Query** button to view particular records.

Use Scroll bar to navigate through the records.

#### Adding Administration Post Information

#### Open Administration Post Screen

#### Click Insert Record button to add new record.

Fill in the information needed:

Administration Post: Type in administration post

Monthly allowance: Type in monthly allowance for the post.

**Income Type:** Select income type for the post from the list of value by click the "..." button.

**Service Type:** Select service type for the post from the list of value by click the "..." button.

Click Save Record button to save the record.

#### **Editing Administration Post Information**

Select record to edit and make changes on it. Click **Save Record** button to save the changes.

### **Deleting Administration Post Information**

Select record to delete and click  $\ensuremath{\textit{Remove Record}}$  button.

Click Save Record button to save the changes.

# **My Profile Online Application**

My Profile keeps all information of staff. It allows them to add, edit, delete and view for staff profile information. It will be used for current and future references for staff information. Staff need to login into the My UPSI web portal. Select the application to use.

The application is located under the **Human Resource** function. See **Figure 5.18** to view the resource book link. It is located on the left site screen.

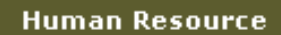

Figure 1.18 – Human Resource Book Link Interface

Click on the **Human Resource book link** will display the list of function covered under the Human Resource task in the E-community portal. Staff can select My Profile link that located on the left screen. See **Figure 5.19**.

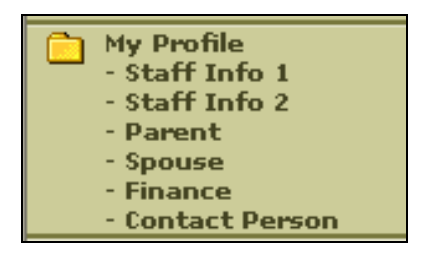

Figure 1.19 – My Profile Resource Book Link Interface

The link provide in the **My Profile** function are describe as follow. Staffs just click on the hyperlink to view the page.

# Staff Info 1

This function views the information of staff personal information.

## Viewing Staff Information

Click Staff Info 1 Hyperlink. It will bring up to the Staff Info 1 Interface. See Figure 1.20.

| 🕂 Profile       |                                                                                        |
|-----------------|----------------------------------------------------------------------------------------|
|                 | Edit                                                                                   |
|                 | Staff Info 1                                                                           |
|                 |                                                                                        |
| Staff Id        | K00549                                                                                 |
| Staff Name      | Ismail Bin Man                                                                         |
| Gender          | Lelaki                                                                                 |
| No. of Child    | 3                                                                                      |
| Status          | Aktif                                                                                  |
| IC No.          | 590714085679                                                                           |
| Passport No     |                                                                                        |
| Marital Status  | Berkahwin                                                                              |
| Birth Date      | 14-Jul-1959                                                                            |
| Birth Place     | Bagan Tiang, Parit Buntar, Perak                                                       |
| Birth State     | Perak                                                                                  |
| Race            | Melayu                                                                                 |
| Religion        | ISLAM                                                                                  |
| Job             | PEG TADBIR N41                                                                         |
| РТЈ             | Bahagian Sumber Manusia                                                                |
| Citizen         | Malaysia                                                                               |
| Current Address | 107, Blok B, Kolej Za'ba, Kampus Sultan Azlan Shah, Universiti Pendidikan Sultan Idris |
| Current City    | Tanjung Malim, Perak                                                                   |
| State           | Perak                                                                                  |
| Country         | Malaysia                                                                               |
| Post Code       | 35600                                                                                  |
|                 | Edit                                                                                   |

# Figure 1.20 – Staff Info 1 Interface

Figure 1.20 show the details information off staff profile.

### **Editing Staff Information**

Click on the **Edit** button on the top/bottom right of the screen. It will bring up to the page for Edit Staff Info page. See **Figure 1.21** 

| 🕂 Profile           |                                                              |  |  |  |  |
|---------------------|--------------------------------------------------------------|--|--|--|--|
|                     | Edit Staff Info 1                                            |  |  |  |  |
| Staff Id            | K00549                                                       |  |  |  |  |
| Staff Name          | Ismail Bin Man                                               |  |  |  |  |
| Gender              | Lelaki                                                       |  |  |  |  |
| No. of Child        | 3                                                            |  |  |  |  |
| Status              | Aktif                                                        |  |  |  |  |
| IC No               | 590714085679                                                 |  |  |  |  |
| Passport No         |                                                              |  |  |  |  |
| Marital Status      | Berkahwin                                                    |  |  |  |  |
| Birth Date          | 14-Jul-1959                                                  |  |  |  |  |
| Birth Place         | Bagan Tiang, Parit Buntar, Perak                             |  |  |  |  |
| Birth State         | Perak                                                        |  |  |  |  |
| Race                | Melayu                                                       |  |  |  |  |
| Religion            | ISLAM                                                        |  |  |  |  |
| Job                 | PEG TADBIR N41                                               |  |  |  |  |
| РТЈ                 | Bahagian Sumber Manusia                                      |  |  |  |  |
| Citizen             | Malaysia                                                     |  |  |  |  |
| Current Address     | 107, Blok B, Kolej Za'ba, Kampus Sultan Azlan Shah, Universi |  |  |  |  |
| Current City        | Tanjung Malim, Perak                                         |  |  |  |  |
| State               | 08 - Perak                                                   |  |  |  |  |
| Country             | MYS - Malaysia.                                              |  |  |  |  |
| Post Code           | 35600                                                        |  |  |  |  |
| Current Password    |                                                              |  |  |  |  |
|                     |                                                              |  |  |  |  |
| New Password        |                                                              |  |  |  |  |
|                     |                                                              |  |  |  |  |
| Verity New Password |                                                              |  |  |  |  |
|                     | Save Cancel                                                  |  |  |  |  |

Figure 1.21 – Edit Staff Information 1 Interface

Make changes to the information to edit.

Current Address: Type in current address.

Current City: Type in current address city.

State: Select current address state.

Country: Select current address Country.

Post Code: Type in current address post code.

Current Password: Type in staff current password.

New Password: Type in staff new password

Verify New Password: Re-enter staff new password.

After edit the information staff can submit the changes by click Save button.

For not doing any changes staff can just click **Cancel** button to go back to the previous page.
# Staff Info 2

This function allow user to view for staff detail information of staff contact and staff position.

## Viewing Staff Info 2

Click on the Staff Info 2 Hyperlink under the My Profile link. It will bring up to the Staff Info 2 Interface. See Figure 1.22.

| 🕂 Profile                                    |                                    |
|----------------------------------------------|------------------------------------|
|                                              | Edit                               |
|                                              | Staff Info 2                       |
| Permanent Address                            | 883, Jalan Delima 5, Taman Delima, |
| Permanent City                               | Sungai Petani, Kedah               |
| State                                        | Kedah                              |
| Country                                      | Malaysia                           |
| Post Code                                    | 8000                               |
| Email Address                                | ismailman@upsi.edu.my              |
| Room No.                                     |                                    |
| Join Date                                    | 01-Feb-2002                        |
| Date of Appointment for Current<br>Position  | 01-Feb-2002                        |
| Date of Confirmation for Current<br>Position | 01-Feb-2004                        |
| Resign Date                                  | 14-Jul-2015                        |
| Pension Date                                 | 14-Jul-2016                        |
| Home Tel. No                                 | 05-45844063                        |
| H/P No                                       | 019-43538413                       |
| Fax No                                       | 05-4595488                         |
| Office Tel No                                | 05-45063493                        |
| Username                                     | ISMAILMAN                          |
|                                              | Edit                               |

Figure 1.22 – Staff Info 2 Interface

#### **Editing Staff Detail Information**

Click on **Edit** button at the top/bottom right of the screen. It will bring up to the Edit Staff Info 2 page. See **Figure 1.23**.

| 👾 Profile                                    |                                    |  |  |
|----------------------------------------------|------------------------------------|--|--|
|                                              | Edit Staff Info 2                  |  |  |
| Permanent Address                            | 883, Jalan Delima 5, Taman Delima, |  |  |
| Permanent City                               | Sungai Petani, Kedah               |  |  |
| State                                        | Kedah 💌                            |  |  |
| Country                                      | Malaysia 💌                         |  |  |
| Post Code                                    | 8000                               |  |  |
| Email Address                                | ismailman@upsi.edu.my              |  |  |
| Room No.                                     |                                    |  |  |
| Join Date                                    | 01-Feb-2002                        |  |  |
| Date of Appointment for<br>Current Position  | 01-Feb-2002                        |  |  |
| Date of Confirmation for<br>Current Position | 01-Feb-2004                        |  |  |
| Resign Date                                  | 14-Jul-2015                        |  |  |
| Pension Date                                 | 14-Jul-2016                        |  |  |
| Home Tel. No                                 | 05-45844063                        |  |  |
| H/P No                                       | 019-43538413                       |  |  |
| Fax No                                       | 05-4595488                         |  |  |
| Office Tel No                                | 05-45063493                        |  |  |
| Username                                     | ISMAILMAN                          |  |  |
| Save Cancel                                  |                                    |  |  |

Figure 1.23 – Edit Staff Information 2 page

Make changes for the information to edit.

Permanent Address: Type in permanent address.

Permanent City: Type in permanent city.

State: Select state from the list.

Country: Select Country from the list.

Post Code: Type in post code.

Home Tel. No: Type in home telephone number.

H/P No: Type in hand phone number.

Fax No: Type in fax number.

Office Tel No: Type in office telephone number.

After edit the information click **Save** button to save the changes.

To cancel edit the information click **Cancel** button and it will bring back to Staff Info 2 interface.

# **Parent Information**

This function allow user to view for staff parent information. Click **Parent Hyperlink** under the **My Profile** link. It will bring up to the **Parent Info** Interface. See **Figure 1.24**.

| 🕂 Profile                                                         |                                     |             |                  |            |      |
|-------------------------------------------------------------------|-------------------------------------|-------------|------------------|------------|------|
|                                                                   |                                     |             |                  |            | Add  |
|                                                                   |                                     | Parent Info |                  |            |      |
| Users are not allowed to delete<br>Please contact HR Personel reg | Parent record.<br>arding to this pr | ocess.      |                  |            |      |
| Name                                                              | IC No.                              | Relation    | Relation<br>Type | Tel. No.   |      |
| Man                                                               | 2342342                             | Bapa        | Kandung          | 0534567890 | Edit |
|                                                                   |                                     |             |                  |            | Add  |

Figure 1.24– Parent Info Interface

Figure 1.24 show the list of staff parent. Staff can add, edit and view their parent information.

#### Add Parent Information

To add new parent information click **Add** button on the top/bottom right of Parent Info Interface.

It will bring up to the page for add Parent Info. See Figure 1.25.

| 🕂 Profile        |                    |
|------------------|--------------------|
|                  | Parent Info        |
| Name             | Mariam bt Muhammad |
| IC No            | 34521654           |
| Relation         | Ibu 💌              |
| Relation Type    | Kandung 🕶          |
| Address          | Kalumpang          |
| City             | Tg Malim           |
| State            | Perak 💌            |
| Country          | Malaysia           |
| Post Code        | 35241              |
| Telephone Number | 04-5584214         |
|                  | Save               |

Figure 1.25 – Add Parent Info Interface

Fill in the information for add Parent Information

Name: Type in parent's name.

IC No: Type in parent's IC number.

Relation: Select relation from the list.

Relation Type: Select relation type from the list.

Address: Type in parent's address.

City: Select city from the list.

State: Select state form the list.

Country: Select country from the list.

Postcode: Type in postcode number.

Telephone Number: Type in parent's telephone number.

Click Save button to add the information.

To cancel for add the information just click Cancel button to go back to the previous page.

## **Edit Parent Information**

- Staff can edit their parent information by click **Edit** button beside the parent's name. It will bring up to the Parent Info Interface. See **Figure 1.24**.
- Make changes on the information then click Save button to save.
- To cancel for edit the information just click **Cancel** button and it will bring back to the Parent Information main page.

## View Parent Information

To view the detail information off parent, staff can click on the *Name hyperlink* (e.g. Man) at the **Parent Info** main page. It will bring up to the selected parent information. See Figure 1.26.

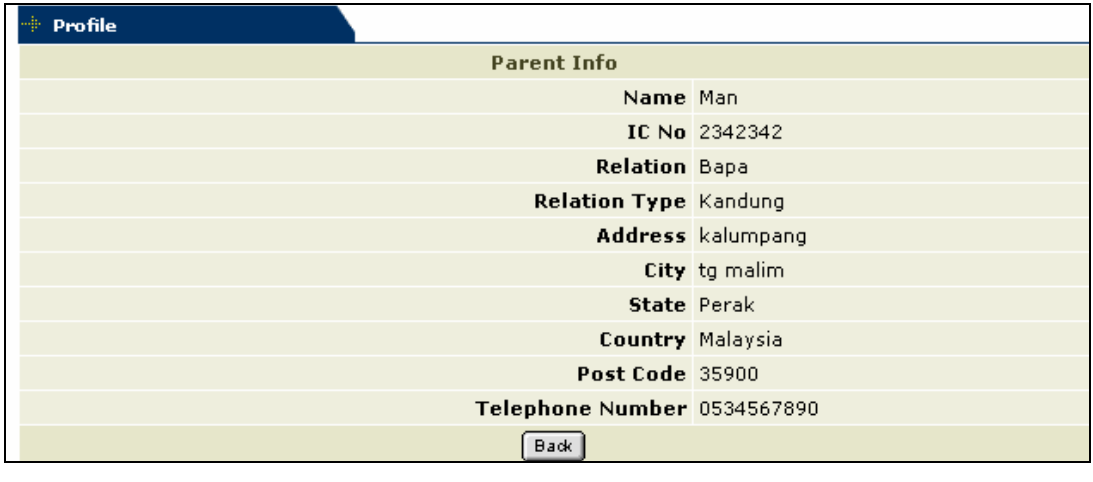

Figure 1.26 – Parent Information page

2. Figure 1.26 view the parent information. To close the page click **Back** button and it will bring back to the **Parent Information** interface.

## Spouse Information.

This function allow user to view for staff parent information. Click **Spouse Hyperlink** under the **My Profile** link. It will bring up to the **Spouse Info** Interface. See **Figure 1.27**.

| 🕂 Profile                               |                                               |                                 |               |      |              |
|-----------------------------------------|-----------------------------------------------|---------------------------------|---------------|------|--------------|
|                                         |                                               |                                 |               |      | Add          |
|                                         |                                               | Spouse                          | e Info        |      |              |
| Users are not allo<br>Please contact HR | wed to delete Spouse<br>Personel regarding to | and Children n<br>this process. | ecord.        |      |              |
| Spouse Name                             |                                               |                                 | Marriage Date |      |              |
| aminah                                  | Children                                      |                                 | 01/12/2004    | Edit | Add Children |
| Razak                                   |                                               | Edit                            |               |      |              |
| ani                                     | Children                                      |                                 | 01/12/2004    | Edit | Add Children |
| nadia                                   |                                               | Edit                            |               |      |              |
|                                         |                                               |                                 |               |      | Add          |
|                                         | <b>F</b> ! 1                                  | <b>7 6</b>                      | T C           | .e   |              |

**Figure 1.27 – Spouse Information Interface** 

Figure 5.27 show the list of staff spouse. Staff can add spouse, edit spouse information, view spouse information, add children, edit children information and view children information.

## Add Spouse Information

Staff can add spouse information by click **Add** button on the top/bottom right of the Spouse Information Interface. It will bring up to the Spouse Detail Interface. See **Figure 1.28**.

| 🕂 Profile          |                                           |  |  |
|--------------------|-------------------------------------------|--|--|
| Spouse Info        |                                           |  |  |
| Name               | Spouse Details                            |  |  |
| Name               |                                           |  |  |
| IC No              |                                           |  |  |
| Birth Date         | 21 💙 Jan 💙 2005 💙                         |  |  |
| Marriage Date      | 01 🛩 Jan 🖌 2005 🛩                         |  |  |
| Divorce Date       | 01 😪 Jan 😪 2005 😪 🗖 (check if applicable) |  |  |
| Race               | Melayu                                    |  |  |
| Religion           | ISLAM 💌                                   |  |  |
| Citizenship        | Malaysia                                  |  |  |
| Home Address       |                                           |  |  |
| City               |                                           |  |  |
| State              | Luar Negeri 💌                             |  |  |
| Country            | Malaysia                                  |  |  |
| Post Code          |                                           |  |  |
| Contact Number     |                                           |  |  |
| Email              |                                           |  |  |
|                    | Spouse Job 🔲 (check if applicable)        |  |  |
| Job                |                                           |  |  |
|                    | Spouse Job 🔲 (check if applicable)        |  |  |
| Job                |                                           |  |  |
| Employer           |                                           |  |  |
| Office Address     |                                           |  |  |
| State              |                                           |  |  |
| Country            |                                           |  |  |
| Post Code          |                                           |  |  |
| Start Date         | 01 🗸 Jan 🗸 2005 🗸                         |  |  |
| IncomeTax No       |                                           |  |  |
| IncomTax<br>Branch |                                           |  |  |
|                    | Save Cancel                               |  |  |

Figure 1.28 – Add Spouse Information Interface

Fill in the information for add Spouse Information Details.

Name: Type in spouse name.

IC Number: Type in spouse IC number.

Birth Date: Select spouse birth date from the list. Marriage Date: Select marriage date from the list. Divorce Date: Select divorce date if applicable. Race: Select race from the list. Religion: Select religion from the list. Citizenship: Select spouse citizenship from the list. Home Address: Type in spouse home address. City: Type in city. **State:** Select address state from the list. **Country:** Select address country from the list Postcode: Type in address postcode. Contact Number: Type in spouse contact number. Email: Type in spouse email. Job: Type in spouse job if applicable. **Employer:** Type in spouse employer if applicable. Office Address: Type in spouse office address if applicable. State: Select spouse office address state from the list if applicable. **Country:** Select spouse office address country from the list if applicable. **Postcode:** Type in spouse office address postcode if applicable. Start Date: Select spouse job start date from the list if applicable. Income Tax Number: Select spouse income tax number if applicable. **Income Tax Branch:** Type in spouse income tax branch if applicable. Click Save button to save the information added.

To cancel add the spouse information click **Cancel** button and it will bring back to the Spouse Information Interface.

#### Edit Spouse Information

Staff can edit their spouse information by click **Edit** button beside the spouse name at the **Spouse Information** main page. It will bring up to the **Edit Spouse Detail** page. See **Figure 1.29.** 

| 🕆 Profile           |                                           |  |  |
|---------------------|-------------------------------------------|--|--|
| Edit Spouse Info    |                                           |  |  |
|                     | Spouse Details                            |  |  |
| Name                | Aminah                                    |  |  |
| IC Number           | 700204056788                              |  |  |
| Birth Date          | 08 🕶 Dec 🕶 1964 🕶                         |  |  |
| Marriage Date       | 01 🕶 Dec 🕶 1997 🕶                         |  |  |
| Divorce Date        | 01 🕑 Jan 🕑 1950 💟 🗌 (check if applicable) |  |  |
| Race                | Melayu                                    |  |  |
| Religion            | ISLAM 💌                                   |  |  |
| Citizenship of      | Malaysia                                  |  |  |
| Home Address        | Kalumpang                                 |  |  |
| City                | Tanjung Malim                             |  |  |
| State               | Perak                                     |  |  |
| Country             | Malaysia                                  |  |  |
| Post Code           | 365210                                    |  |  |
| Contact No          | 04-5246321                                |  |  |
| Email               |                                           |  |  |
|                     | Spouse Job 🔲 (check if applicable)        |  |  |
| Job                 |                                           |  |  |
| Employer            |                                           |  |  |
| Office Address      |                                           |  |  |
| State               |                                           |  |  |
| Country             | · 🗸                                       |  |  |
| Post Code           |                                           |  |  |
| Start Date          | 01 😪 Jan 😪 1950 😪                         |  |  |
| IncomeTax No        |                                           |  |  |
| IncomeTax<br>Branch |                                           |  |  |
| Save Cancel         |                                           |  |  |

Figure 1.29 – Edit Spouse Information Interface

Make changes of the data:

Name: Type in spouse name.

IC Number: Type in spouse IC number.

Birth Date: Select spouse birth date from the list. Marriage Date: Select marriage date from the list. Divorce Date: Select divorce date if applicable. Race: Select race from the list. Religion: Select religion from the list. Citizenship: Select spouse citizenship from the list. Home Address: Type in spouse home address. City: Type in city. **State:** Select address state from the list. Country: Select address country from the list Postcode: Type in address postcode. Contact Number: Type in spouse contact number. Email: Type in spouse email. Job: Type in spouse job if applicable. **Employer:** Type in spouse employer if applicable. Office Address: Type in spouse office address if applicable. State: Select spouse office address state from the list if applicable. **Country:** Select spouse office address country from the list if applicable. **Postcode:** Type in spouse office address postcode if applicable. Start Date: Select spouse job start date from the list if applicable. Income Tax Number: Select spouse income tax number if applicable. **Income Tax Branch:** Type in spouse income tax branch if applicable. After updating the information click Save button to save the changes.

To cancel update the information click **Cance**l button and it will bring back to the Spouse Information main page.

## View Spouse Information

To view spouse details information click *Spouse Name hyperlink* (e.g. Aminah). It will bring up to the Spouse Detail Interface. See **Figure 1.30**.

| Profile         |                               |  |
|-----------------|-------------------------------|--|
| Spouse Info     |                               |  |
|                 | Spouse Details                |  |
| Spouse Name     | aminah                        |  |
| IC Number       | 700204056788                  |  |
| Birth Date      | 08-Dec-2004                   |  |
| Marriage Date   | 01-Dec-2004                   |  |
| Divorce Date    |                               |  |
| Race            | Melayu                        |  |
| Religion        | ISLAM                         |  |
| Citizenship     | Malaysia                      |  |
| Home Address    |                               |  |
| City            |                               |  |
| State           | Wilayah Persekutuan Putrajaya |  |
| Country         | Malaysia                      |  |
| Postcode        |                               |  |
| Contact No      |                               |  |
| Email           |                               |  |
|                 | Spouse Job                    |  |
| Job             |                               |  |
| Employer        |                               |  |
| Office Address  |                               |  |
| State           |                               |  |
| Country         |                               |  |
| Postcode        |                               |  |
| Start Date      |                               |  |
| IncomeTax No    |                               |  |
| IncomTax Branch |                               |  |
|                 | Back                          |  |
| Figure 1.3      | 20 – Spouse Details Interface |  |

Figure 5.30 shows the spouse detail information.

Click **Back** button to exit from the screen and it will bring back to the Spouse Info Interface.

#### Add Children Information

Staff can add children information by click **Add Children** button. It will bring up to the page for add children information. See **Figure 1.31**.

| 🕂 Profile                    |                   |
|------------------------------|-------------------|
|                              | Children Info     |
| Birth Certificate No./IC No. |                   |
| Name                         |                   |
| Relation                     | Anak Kandung 🔽    |
| Birth Date                   | 21 🕶 Jan 🕶 2005 🕶 |
| State                        | Luar Negeri 💌     |
| Gender                       | Lelaki 💌          |
| Email                        |                   |
|                              | Save              |

Figure 1.31 – Children Info Interface

Fill in the information for children.

Birth Certificate No. /IC No.: Type in birth certificate number.

Name: Type in children's name.

**Relation:** Select relation from the list.

Birth Date: Select children's birth date

State: Select state from the list.

Gender: Select children's gender.

Email: Type in children's email.

Click Save button to add the information.

Click **Cancel** button to cancel adding the information and it will bring back to the Staff Spouse Information main page.

#### Edit Children Information

Staff can edit children's information by click **Edit** button beside the children's name. It will bring up to the **Children Info Interface**. See **Figure 1.27**.

Make changes for the information and click Save button.

To cancel edit the children's information click **Cancel** button and it will bring back to the **Staff Info Interface**.

## View Children Information

Staff can view their children information listed by click on the **Children Name hyperlink** (e.g. Razak). It will bring up to the Children Info Interface. See **Figure 1.32**.

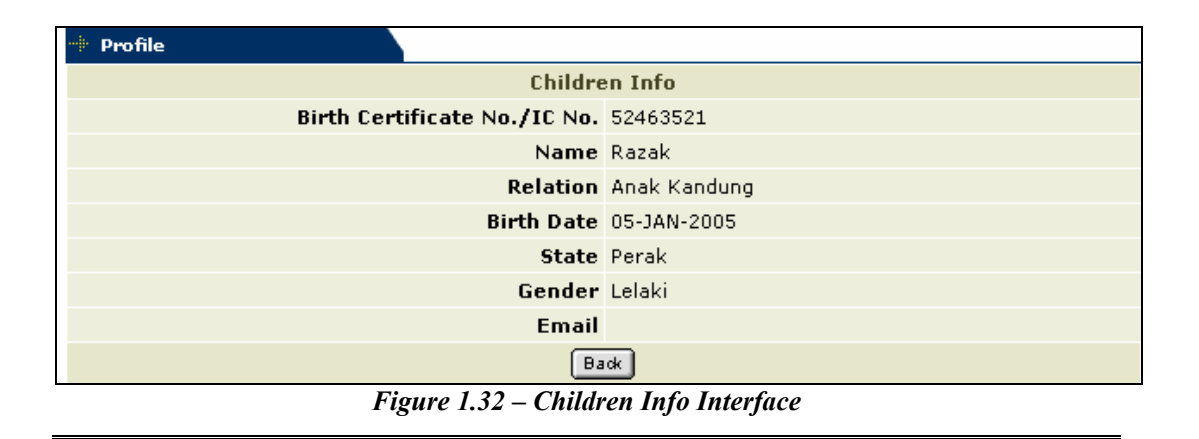

Figure 1.52 show the detail information of the selected children. Click **Back** button to return back to the **Spouse Info** Interface.

# **Financial Information**

This function allow user to view for their financial Information. Click **Finance Hyperlink** under **My Profile** link. It will bring up to the **Financial Information Interface**. See **Figure 1.33**.

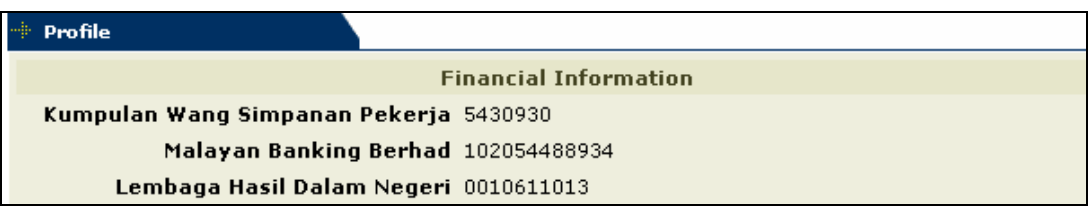

Figure 1.33– Financial information page

Figure 5.33 view the financial information of staff.

## **Contact Person Information.**

This function allow user to view for their contact person information. Click **Contact Person Hyperlink** under **My Profile** link. It will bring up to the **Contact Person Interface**. See **Figure 1.34**.

| 🕂 Profile |                |            |      |        |
|-----------|----------------|------------|------|--------|
|           |                |            |      | Add    |
|           | Contact Person |            |      |        |
| Name      | Relation       | Contact No |      |        |
| Man       | Ayah           | 05467890   | Edit |        |
| ani       | sepupu         | 09-456789  | Edit |        |
|           |                |            |      | Delete |

Figure 1.34 – Contact Person Interface

Figure 3.36 shows the staff contact person information. Staff can add, edit and delete their contact person information.

## Add New Contact Information

Staff can add their contact person by click **Add** button on the top right of the screen. It will bring up to the **Add Staff Contact Interface**. See **Figure 1.35**.

| 🕂 Profile |                   |
|-----------|-------------------|
|           | Add Staff Contact |
| Name      | Rahiman           |
| Relation  | Cousin            |
| Phone No  | 012-6532451       |
| Address   | Kelana Jaya       |
| State     | Selangor V        |
| Country   | Malaysia          |
| Post Code | 37610             |
|           | Save Cancel       |

Figure 1.35 – Add Staff Contact Interface.

Fill in the information for the staff contact:

Name: Type in contact name.

Relation: Type in contact relation.

Phone No.: Type in contact phone number.

Address: Type in contact address.

State: Select contact state from the list.

Country: Select contact country from the list.

**Post Code:** Type in contact post code.

Click Save button to save the contact information.

To cancel add contact information click **Cancel** button and it will bring back to the **Contact Person Interface**.

## Edit Staff Contact Information

Staff can edit contact information by click **Edit** button beside the contact name at Contact Person main page. It will bring up to **Edit Contact Person Info** page. See **Figure 1.36**.

| 🕂 Profile |                          |
|-----------|--------------------------|
|           | Edit Contact Person Info |
| Name      | Man                      |
| Relation  | Ayah                     |
| Phone No  | 05467890                 |
| Address   | Kulai                    |
| State     | Johor 👻                  |
| Country   | Malaysia                 |
| Post Code | 34567                    |
|           | Save Cancel              |

Figure 1.36 – Edit Contact Person Info Interface

Make changes for the information to edit:

Name: Type in contact name.

Relation: Type in contact relation.

Phone No.: Type in contact phone number.

Address: Type in contact address.

State: Select contact state from the list.

Country: Select contact country from the list.

**Post Code:** Type in contact post code.

Click Save button to save the changes.

To cancel edit the information click **Cancel** button and it will bring back to the Contact Person main page.

#### **Delete Contact Information**

Staff can delete their listed contact information. Select the contact by click on the CheckBox and click Delete button on the bottom up of the page to remove the contact.The selected contact has been deleted.

## View Contact Person

Staff can view their contact person information by click on the Name hyperlink (e.g. Man) at the Contact Person Interface. It will bring up to the Contact Person Detail Interface. See Figure 1.37.

| 🕂 Profile |                       |
|-----------|-----------------------|
|           | Contact Person Detail |
| Name      | Man                   |
| Relation  | Ayah                  |
| Phone No  | 05467890              |
| Address   |                       |
| State     | Johor                 |
| Country   | Malaysia              |
| Post Code | 34567                 |
|           | Back                  |

Figure 1.37 – Contact Person Detail Interface

Click Back button to return back to the Contact Person Interface.

# Staff Profile

This screen allows user to maintain profile of staff. The users of this screen are Human Resources Department and other owners of human resources e.g. Pusat Penyelidikan Pelajar for Research Assistant and Bahagian Akademik for Visiting Professors. Each human resources owner may view and update records of their own staff only. Except for HRD, other owners may add new staff using this screen.

Show the Staff Information Form. See Figure 1.38.

## **Staff Info Tab**

This screen allow user to maintain staff detail information. The detail describe as below.

| ð 📭 🗋                   | ×00                 | e 1         | ? <b>(</b> | • • •   |            | 暍 ?      |               |   |        |     |      |
|-------------------------|---------------------|-------------|------------|---------|------------|----------|---------------|---|--------|-----|------|
| IUAR - APF00            | 1 - Staff Profile N | Maintenance | Info (2)   | Foreilu | Baranta // | Contract | Qualification |   | Othere | S   | atom |
|                         | Service millio (1   | )   Service |            | Family  |            | Juniaci  | Qualincation  |   | Others | 593 | aem  |
|                         |                     |             |            |         |            | Reco     | rd: 🔽 / 🤇     |   |        |     |      |
| Staff Id                |                     | _           |            |         |            |          |               | _ |        |     |      |
| Litte                   |                     |             |            |         |            |          |               |   |        |     |      |
| Passport No [           |                     |             |            |         | DOB        |          |               | - |        |     |      |
| Birth State             |                     |             |            |         | Age        |          |               | - |        |     |      |
| Birth Place             |                     | ,           |            |         | <u> </u>   |          |               |   |        |     |      |
| Marital 🛛               |                     |             |            |         |            |          |               |   |        |     |      |
| Position [              |                     |             |            |         |            |          |               |   |        |     |      |
| Grade [                 |                     |             |            |         |            |          |               | - |        |     |      |
| PTJ/Faculty             |                     |             |            |         |            |          |               |   |        |     |      |
| Admin. Post             |                     |             |            |         |            |          |               |   |        |     |      |
| 1J/Faculty              |                     |             |            |         |            |          |               |   |        |     |      |
| Religion                |                     |             |            |         |            |          |               |   |        |     |      |
| Race                    |                     |             |            |         |            |          |               |   |        |     |      |
| Citizen                 |                     |             |            |         |            |          |               |   |        |     |      |
| Gender                  |                     |             |            |         | Disa       |          |               | ] |        |     |      |
| Uniform  <br>Disability |                     |             |            |         | B100(      | Tidak    | Pasti 💻       |   |        |     |      |
| Disability              |                     |             |            |         |            |          |               |   |        |     |      |
| Current Ad              | dress               |             |            |         |            |          |               |   |        |     |      |
| Address                 |                     |             | - ca.      |         |            |          |               |   |        | _   |      |
| Chata                   |                     |             | City       |         |            |          |               |   |        |     |      |
| Countru                 | i<br>               | _           |            |         |            |          |               |   |        |     |      |
| Country                 |                     | 1           |            |         |            |          |               |   |        |     |      |
| Permanent               | Address             |             |            |         |            |          |               |   |        |     |      |
| Address                 |                     |             |            |         |            |          |               |   |        |     |      |
| Postcode                |                     |             | City       |         |            |          |               |   |        |     |      |
| State                   |                     |             |            |         |            |          |               |   |        |     |      |
| Country                 |                     |             |            |         |            |          |               |   |        |     |      |
| Office Add              |                     |             |            |         |            |          |               |   |        |     |      |
| Boom No.                |                     |             |            |         |            |          |               |   |        |     |      |
| Address                 |                     |             |            |         |            |          |               |   |        |     |      |
| Postcode                |                     |             | City       |         |            |          |               |   |        |     |      |
| State                   |                     |             |            | ,       |            |          |               |   |        |     |      |
| Country                 |                     |             |            |         |            |          |               |   |        |     |      |
| Contact Ni              | umber —             |             |            |         |            |          |               |   |        |     |      |
| Email                   |                     |             |            |         |            |          |               |   |        |     |      |
| Office No               |                     |             |            |         |            |          |               |   |        |     |      |
| Home No                 |                     |             |            |         |            |          |               |   |        |     |      |
| H/P No                  |                     |             |            |         |            |          |               |   |        |     |      |
| Eav No.                 |                     |             |            |         |            |          |               |   |        |     |      |

Figure 1.38 – Staff Profile Form: Staff Info Tab

## **Opening Staff Profile Form**

Select Staff Information from the menu bar.

Select Staff Profile sub menu

Select Tab to view:

- i. Staff Info Tab: To maintain staff detail information.
- ii. Service Info1Tab: To maintain staff service information.
- iii. Service Info 2 Tab: To maintain other information for staff service
- iv. Family Tab: To maintain staff family information.
- v. Parents/Contact Tab: To maintain staff contact information
- vi. Qualification Tab: To maintain staff qualification information
- vii. Other Tab: To maintain staff other information

viii. System Tab: To maintain staff system information

## Viewing Staff Profile Information

- 1. Select desired tab to view.
- 2. Click on the desired frame.
- Click Execute Query button to view all records or click Enter Query Button and key in search criteria and then click Execute Query button to view particular records.
- 4. Use Scroll bar to navigate through the records.

#### Adding new Staff Information

#### Select Staff Info Tab.

Click Insert Query button to insert new record.

- Fill in the information needed for adding new staff Information in the desired frame:
  - **Staff Information Frame:** Fill in the information for complete the staff profile personal data.
  - Current Address Frame: Type in staff information for current address.

Permanent Frame: Type in staff information for permanent address.

- Office Address Frame: Type in staff information for office address.
- **Contact Number Frame:** Type in staff information for staff contact number.

Click Save button to save the information added

#### **Editing Staff Information**

Select Staff Info Tab

Place cursor in the desired frame.

Select record to edit and make changes on it.

Click Save button to save the changes

## Service Info(1) Tab

This screen allow user to maintain information for staff service. The detail describe as below.

| n ⊑ait yuery Block Ho                                                | and many states of the                  |                      |                        |            |
|----------------------------------------------------------------------|-----------------------------------------|----------------------|------------------------|------------|
| A IN COM                                                             | ecord <u>F</u> ield Help <u>W</u> indow |                      |                        |            |
| 🞯   📭   75 💷                                                         |                                         |                      |                        |            |
| NUAR - APFU01 - Staff Pro                                            | file Maintenance                        | - 1                  |                        |            |
| Staff Info Service In                                                | fo (1) Service Info (2) Fan             | ily Parents/Contact  | Qualification Others   | System     |
| Leis Data -                                                          |                                         | <b>0</b>             |                        |            |
| Join Date                                                            |                                         | Status               |                        |            |
| iovt Join Date                                                       |                                         | Job Status           |                        |            |
| Resign Date                                                          |                                         | Salary Status        | <u> </u>               |            |
| Pension Date                                                         |                                         | Pension Status       |                        |            |
| Pension Age                                                          |                                         | Option Date          |                        |            |
| ncrement Date                                                        | [dd-mm]                                 | Disciplinary         |                        |            |
| Uld Id                                                               |                                         |                      |                        |            |
|                                                                      |                                         |                      |                        |            |
| Start Date                                                           |                                         |                      |                        |            |
| Position                                                             |                                         |                      |                        |            |
|                                                                      |                                         | Salary Matrix        |                        |            |
| Specification                                                        |                                         |                      |                        |            |
| PTJ/Faculty                                                          |                                         |                      |                        |            |
| Jabatan / Unit                                                       |                                         | Confirm Status       |                        |            |
| anch / Centre                                                        |                                         | Commit Status        | 1                      |            |
|                                                                      | J                                       |                      |                        |            |
| Status                                                               | Position                                |                      | PTJ/Faculty Start Date | End Date   |
|                                                                      |                                         |                      |                        | <b></b>    |
|                                                                      | <u></u>                                 |                      |                        |            |
|                                                                      |                                         |                      |                        |            |
| See Stat Date                                                        | Extension End Data                      | Duration             | Tupe                   |            |
| Jeg Start Date                                                       |                                         | Duration             | Type                   |            |
|                                                                      |                                         |                      |                        |            |
|                                                                      |                                         |                      |                        |            |
|                                                                      |                                         |                      |                        |            |
|                                                                      |                                         |                      |                        | <u> </u>   |
|                                                                      |                                         |                      |                        | ¥ <b>*</b> |
| Contractual Bond                                                     |                                         |                      |                        | <b>T</b>   |
| Contractual Bond -                                                   | 1 Date                                  | Reason               |                        |            |
| Contractual Bond -                                                   | d Date                                  | Reason               | 1                      | × •        |
| Contractual Bond -                                                   | i Date                                  | Reason               | ^                      |            |
| Contractual Bond -<br>Start Date Enc                                 | j Date                                  | Reason               |                        |            |
| Contractual Bond -<br>Start Date Enc                                 | i Date                                  | Reason               |                        | × •        |
| Contractual Bond -<br>Start Date Enc<br>Allowances                   | j Date                                  | Reason               | e End Date             |            |
| Contractual Bond -<br>Start Date Enc<br>Allowances<br>Allowance Type | j Date                                  | Reason<br>Start Date | e End Date             | Amount     |
| Contractual Bond -<br>Start Date Enc<br>Allowances<br>Allowance Type | d Date                                  | Reason<br>Start Date | e End Date             | Amount     |
| Contractual Bond<br>Start Date Enc<br>Allowances<br>Allowance Type   | J Date                                  | Reason<br>Start Date | e End Date             | Amount     |

Figure 1.39 – Staff Profile Form: Service Info Tab

## Adding Other Service Information

- 1. Select Service Info 1 Tab
- 2. Place cursor in the **Other Service Information** frame
- 3. Click Insert Record button to add new record
- 4. Fill in the information needed:

**Govt Agency:** Type in agency for the service **Start Date:** Type in start date for the service

End Date: Type in end date for the service

Click **Save Record** button to save the changes

#### Adding Administration Post/Acting/Covering Position Information

- 1. Select Service Info 1 tab
- 2. Place cursor in the Administration Post/Acting/Covering Position Information frame
- 3. Click Insert Record button to add new record
- 4. Fill in the information needed:
  - Status: Select status from the list of value by click ".." button
  - Position: Select position from the list of value by click "..." button.
  - PTJ/Faculty: Select PTJ/Faculty from the list of value by click "..."

button

Start Date: Type in start date for the position

End Date: Type in end date for the position

5. Click Save Record button to save the changes

## Service Info(2) Tab

This screen allow user to maintain other information for staff service. The detail describe as below.

| ANUAR - APFO                    | ) Staff Pro            | nfile Maintenance | 2 <b>(</b> | <b>4 ▶ </b> ▶                                                                                                    | 日反场            | ?                |                |             |                  |                            |
|---------------------------------|------------------------|-------------------|------------|----------------------------------------------------------------------------------------------------|----------------|------------------|----------------|-------------|------------------|----------------------------|
| Staff Info                      | Service I              | nfo(1) Service    | Info (2)   | Family                                                                                                    | Parents/Contac | t Qualificati    | on Oth         | iers        | System           |                            |
| Statuto                         | rv Accour              | t Info            |            |                                                                                                    |                |                  |                |             |                  |                            |
| No Acco                         | unt                    | Description       | Type       | Description                                                                                                    |                | Sa<br>.cct No Ba | lary<br>ink? E | }ranch      | St               | atus                       |
|                                 |                        |                   |            |                                                                                                    |                | ן<br>ר<br>ר      |                |             |                  |                            |
|                                 |                        |                   |            |                                                                                                    |                | Г                |                |             |                  | <b>▼ ▼</b>                 |
|                                 |                        |                   |            |                                                                                                    |                |                  |                |             |                  |                            |
| From                            | History -<br>Until     | Position          |            |                                                                                                    | PTJ/Faculty    | Job Status       | Confirr        | nation Date | Туре             | <u> </u>                   |
| From                            | History -<br>Until     | Position          |            |                                                                                                    | PTJ/Faculty    | Job Status       | Confirr<br>    | nation Date | Туре             |                            |
| From                            | History -<br>Until     | Position          |            |                                                                                                    | PTJ/Faculty    | Job Status       |                | nation Date | Туре             |                            |
| From                            | History -<br>Until     | Position          |            |                                                                                                    | PTJ/Faculty    | Job Status       |                | nation Date | Туре             | ¥<br>¥<br>¥<br>¥<br>¥<br>¥ |
| From<br>From<br>Workin          | History -<br>Until     | Position          |            | B10            B20            B20 | PTJ/Faculty    | Job Status       |                | nation Date | Туре             | ×<br>×<br>×<br>×<br>×      |
| Service<br>From<br>Workin<br>No | History -<br>Until     | Position          |            |                                                                                                    | PTJ/Faculty    | Job Status       |                | nation Date | Туре             | ×<br>×<br>×<br>×<br>×      |
| Service<br>From<br>Workin<br>No | History -<br>Until<br> | Position          |            | Pos                                                                                                    | PTJ/Faculty    | Job Status       |                | nation Date | Type             |                            |
| Vorkin                          | History -<br>Until     | Position          |            | Pos                                                                                                    | PTJ/Faculty    | Job Status       |                | nation Date | Type             |                            |
| Vorkin                          | History -<br>Until     | Position          |            | Pos                                                                                                    | PTJ/Faculty    | Job Status       |                | nation Date | Type<br>To<br>To |                            |

Figure 5.40–Staff Profile Form: Service Info 2Tab

## Adding Statutory Account Information

- 1. Select Service Info 2 Tab
- 2. Place cursor in the Statutory Account Info frame
- 3. Click Insert Record button to add new record
- 4. Fill in the information needed:

No: Number is auto generated by the system

- Account: Select account from the list of value by click "…" button. It will display the account description.
- **Type:** Select account type from the list of value by click "…" button. It will display **account type description**.

Acct No: Type in account number

Salary Bank?: Tick whether the account use for salary or not

- Branch: Type in branch for bank account
- Status: Select status for the account.

5. Click Save Record button to save the changes

#### Adding Service History Information

- 1. Select Service Info 2 Tab
- 2. Place cursor in the Statutory Account Info frame
- 3. Click Insert Record button to add new record
- 4. Fill in the information needed:

From: Type in date from for the service history

Until: Type in date to for the service history

- **Position:** Select position for the service from the list of value by click "…" button.
- **PTJ/Faculty:** Select PTJ/Faculty from the list of value by click "…" button

Job Status: Select job status from the list of value by click "…" button Confirmation Date: Type in confirmation date for the service history Type: Select service type from the drop down list.

5. Click Save Record button to save the changes

#### Adding Working Experience Information

- 1. Select Service Info 2 Tab
- 2. Place cursor in the Working Experience 2 frame
- 3. Click Insert Record button to add new record
- 4. Fill in the information needed:
  - i. No: Number is auto generated by the system
  - ii. Employer: Type in employer name
  - iii. Position: Type in position
  - iv. Type: Type in working type
  - v. From: Type in experience date from
  - vi. To: Type in experience date to
- 5. Click Save Record button to

#### **Editing Service Info2 Information**

Select record to edit and make changes on it. Only selected record can be edited.

Click Save button to save the changes.

#### **Deleting Service Info2 Information**

Select data to remove then click **Remove Record** button.

Click **Save** button to save the changes.

## **Family Tab**

This screen allow user to maintain information for staff family. The detail describe as below.

| 🗿 IMS - Integrate | d Nanagement System - Microsoft Internet Explorer                        |
|-------------------|--------------------------------------------------------------------------|
|                   | u management system - microsoft internet Explorer                        |
| Action Edit Query | Block Becord Eield Help Window                                           |
| 🦓 🍪   🃭 🔰         | × D D 1 5 15 15 14 ↓ ▶   I I I I I I I I I I I I I I I I I I             |
| THUHIR - APF00    | 1 - Staff Profile Maintenance                                            |
| Staff Info Serv   | ice Info Service Info Family Parents/Contact Qualification Others Sustem |
|                   |                                                                          |
| Spouse Inf        | 0                                                                        |
|                   | Record : //                                                              |
| Name*             |                                                                          |
| IC No             | Birth Date                                                               |
| Marital Status    | Age Age                                                                  |
| Marriage Date     | Divorce Date                                                             |
| Religion          |                                                                          |
| Race              |                                                                          |
| Citizen           |                                                                          |
| Contact No        | Email Add                                                                |
| Start Working     |                                                                          |
| Date              |                                                                          |
| Home              |                                                                          |
| Address           |                                                                          |
| Postcode          | City                                                                     |
| State             |                                                                          |
| Country           |                                                                          |
|                   |                                                                          |
| Office            |                                                                          |
| Employer          |                                                                          |
| Designation       |                                                                          |
| Address           |                                                                          |
| State             |                                                                          |
| Country           |                                                                          |
| Postcode          |                                                                          |
|                   |                                                                          |
| Spouse's T        | ax Info                                                                  |
| Tax No.           |                                                                          |
| Tay Branch        |                                                                          |
| ( an eranon)      |                                                                          |
| Children          |                                                                          |
| IC No / Cort No   | Name *                                                                   |
| DOP               |                                                                          |
| DOB<br>Acc        |                                                                          |
| Age<br>Empil Addr |                                                                          |
|                   |                                                                          |
| IL No / Lert No   | Bith Debui                                                               |
| DOB               | State                                                                    |
| Age               |                                                                          |
| Email Addr        |                                                                          |
| IC No / Cert No   | Name * Gender                                                            |
| DOB               | State                                                                    |
| Age               | Tax Relief                                                               |
| Email Addr        |                                                                          |
|                   |                                                                          |

Figure 1.41 – Staff Profile Form: Family Tab

## Adding Spouse Information

Select Family Tab.

Place cursor in the **Spouse Info** frame

Fill in the information needed for adding new the information.

Name: Type in spouse name

IC No: Type in spouse IC number Birth Date: Type in spouse birth date Age: Type in spouse age Marital Status: Select marital status from the drop down list Marriage Date: Type in marriage date Divorce Date: Type in divorce date Religion: Select religion from the list of value by click "…" button Race: Select race from the list of value by click "…" button Citizen: Select citizen from the list of value by click "…" button Contact No: Type in contact number from the list of value Email Add: Type in email address from the list of value Start Working Date: Type in start working date Click Save Record button to save the data.

#### Adding Home Information

- 1. Select Family Tab.
- 2. Place cursor in the Home frame
- 3. Fill in the information needed for adding new the information:
  - i. Address: Type in home address
  - ii. **Postcode:** Type in postcode
  - iii. City: Type in city
  - iv. State: Select state from the list of value by click "..." button
  - v. Country: Select country from the list of value by click "..." button
- 4. Click **Save Record** button to save the changes

#### Adding Office Information

- 1. Select Family Tab.
- 2. Place cursor in the **Office** frame
- 3. Fill in the information needed for adding new the information:
  - i. Employer: Type in employer name
  - ii. Designation: Type in office designation name
  - iii. Address: Type in office address
  - iv. State: Select state from the list of value by click on the "..." button.

- v. **Country:** Select country from the list of value by click on the "..." button
- vi. **Postcode:** Type in office post code.
- 4. Click Save Record button to save the changes

## 5.4.4.4 Adding Spouse Tax Information

- 1. Select Family Tab.
- 2. Place cursor in the Spouse's Tax Info frame
- 3. Fill in the information needed for adding new the information:
  - i. **Tax No:** Type in spouse's tax number
  - ii. Tax Branch: Type in tax branch
- 4. Click Save Record button to save the changes

## Adding Children Information

- 1. Select Family Tab.
- 2. Place cursor in the **Spouse Info** frame
- 3. Fill in the information needed for adding new the information:
  - i. IC No/Cert No: Type in children's IC number or certificate number
  - ii. DOB: Type in children's date of birth
  - iii. Age: Type in children's age
  - iv. Name: Type in children's name
  - v. **Birth State:** Select children's birth state from the list of value by click "..." button
  - vi. **Tax Relief:** Select children's tax relief from the list of value by click "..." button
  - vii. Gender: Select children's gender from the list of value by click "..." button
  - viii. Relation: Select relation from the drop down list
  - ix. Email Addr: Type in children's email address
- 4. Click **Save Record** button to save the changes

## **Editing Family Info**

Place cursor in the desired frame

Select record to edit and make changes on it.

Click Save button to save the changes.

## **Deleting Family Info**

Place cursor in the desired frame Select record to remove then click **Remove Record** button. Click **Save Record** button to save the changes.

## **Parents/Contact Tab**

This screen allow user to maintain information for staff parents/contact. The detail describe as below.

| i cait guery Bloc                      | k peculu tielu pelp wiladow                                         |
|----------------------------------------|---------------------------------------------------------------------|
| 😂   🃭   X                              |                                                                     |
| HUHIR - APF001 - SI                    |                                                                     |
| att Info   Service In                  | nto Service Into Family Parents/Contact Qualification Others System |
|                                        |                                                                     |
| <ul> <li>Parents / Oth</li> </ul>      | er Dependents                                                       |
| Name                                   |                                                                     |
| IC No                                  |                                                                     |
| Relationship                           | Type v                                                              |
| Address                                |                                                                     |
| Postcode                               | City                                                                |
| State                                  |                                                                     |
| Country                                |                                                                     |
| Telephone No                           |                                                                     |
|                                        |                                                                     |
|                                        |                                                                     |
| Name                                   |                                                                     |
| IC No                                  |                                                                     |
| Relationship                           | Туре                                                                |
| Address                                |                                                                     |
| Postcode                               |                                                                     |
| State                                  |                                                                     |
| Telephone No                           |                                                                     |
|                                        |                                                                     |
|                                        | L                                                                   |
| Contact Perso                          | un Info                                                             |
| No                                     |                                                                     |
| Name                                   |                                                                     |
| Relation                               |                                                                     |
| Address                                |                                                                     |
| State                                  |                                                                     |
| Country                                | <sup>20</sup>                                                       |
| Postcode                               |                                                                     |
| Tel No                                 |                                                                     |
|                                        |                                                                     |
|                                        |                                                                     |
| No                                     |                                                                     |
| Name                                   |                                                                     |
| Relation                               |                                                                     |
| Address                                |                                                                     |
| C                                      |                                                                     |
| State Count of                         |                                                                     |
| State<br>Country                       |                                                                     |
| State<br>Country<br>Postcode<br>Tel No |                                                                     |

Figure 1.42 – Staff Profile Form: Parents/Contact Tab

## Adding Parents/Other Dependents Information

### Select Parents/Contact tab.

Place cursor in the Parents/Other Dependents frame

Fill in the information needed for adding new the information in the desired frame:

Name: Type in parent name
IC No: Type in IC number
Relationship: Select relationship from the list of value by click "..." button
Type: Select type from the drop down list
Address: Type in address
Postcode: Type in postcode
City: Type in city
State: Select state from the list of value by click "..." button
Country: Select country from the list of value by click "..." button
Telephone No: Type in telephone number

Click **Save** button to save the data.

#### Adding Contact Person Information

- 1. Select Parents/Contact tab.
- 2. Place cursor in the Contact Person Info frame
- 3. Fill in the information needed for adding new the information in the desired frame:
  - i. No: Number is auto generated by the system
  - ii. Name: Type in contact name
  - iii. Relation: Type in contact person relation
  - iv. Type: Select type from the drop down list
  - v. Address: Type in address
  - vi. Postcode: Type in postcode
  - vii. City: Type in city
  - viii. State: Select state from the list of value by click "..." button
  - ix. Country: Select country from the list of value by click "..." button
  - x. **Telephone No:** Type in telephone number
- 4. Click Save Record button to save the data.

#### Editing Parents/Contact Info

Place cursor in the desired frame

Select record to edit and make changes on it.

Click Save button to save the changes.

#### **Deleting Parents/Contact Info**

Place cursor in the desired frame

Select record to remove then click **Remove** record button.

Click **Save** button to save the changes.

## **Qualification Tab**

This screen allow user to maintain information for staff qualification. The detail describe as below.

| IMS - Integrated Management System - Microsoft Internet Explorer                        | . 🗗 🗙 |
|-----------------------------------------------------------------------------------------|-------|
| Action Edit Query Block Becord Field Help Window                                        |       |
| A A B B B B B A A > >   F R B B   A A > >   F R B B   A A A A A A A A A A A A A A A A A |       |
| 🝞 SHUHIR - APF001 - Staff Profile Maintenance                                           | _ 8 × |
| Staff Info Service Info Family Parents/Contact Qualification Others System              | -     |
| Higher Qualification                                                                    |       |
|                                                                                         |       |
|                                                                                         |       |
| Institution Name                                                                        |       |
| Year To                                                                                 |       |
| Pengkhususan                                                                            |       |
| Bidang                                                                                  |       |
| Class                                                                                   |       |
|                                                                                         |       |
|                                                                                         |       |
| School Qualification                                                                    |       |
|                                                                                         |       |
|                                                                                         |       |
|                                                                                         |       |
|                                                                                         |       |
| Subject Hesuit                                                                          |       |
| sujet cue nesur                                                                         |       |
|                                                                                         |       |
|                                                                                         |       |
|                                                                                         |       |
|                                                                                         | _     |
|                                                                                         | •     |
|                                                                                         |       |
| Record: 1/1 <08C>                                                                       |       |

Figure 1.43 – Staff Profile Form: Qualification Tab

## Adding Higher Qualification Information

#### Select Qualification Tab

Place cursor in the Higher Qualification frame

Fill in the information needed for adding new the information in the desired frame:

No: Number is auto generated by the system

Name: Type in qualification name

**Level:** Type in qualification level

**Institution Name:** Type in institution name

Year From: Type in qualification year from

Year To: Type in qualification year to

Pengkhususan: Type in majoring

Bidang: Type in area

Class: Type in qualification class

CGPA: Type in CGPA

Click Save Record button to save the data.

#### Adding School Qualification Information

- 1. Select Qualification Tab
- 2. Place cursor in the School Qualification frame
- 3. Fill in the information needed for adding new the information in the desired frame:

School Exam: Select school exam from the list of value by click on the "..." button

School Name: Type in school name

Year: Type in year

4. Click Save Record button to save the changes

#### Adding School Qualification Information

- 1. Place cursor in the School Qualification frame
- 2. Fill in the information needed for adding new the information in the desired frame:
  - i. **School Exam:** Select school exam from the list of value by click on the "..." button
  - ii. School Name: Type in school name
- 3. Click Save Record button to save the changes

## **Editing Qualification Info**

Place cursor in the desired frame

Select record to edit and make changes on it.

Click Save Record button to save the changes.

#### **Deleting Qualification Info**

Place cursor in the desired frame

Select record to remove then click **Remove** record button.

Click Save Record button to save the changes.

## **Others** Tab

This screen allow user to maintain other information of staff. The detail describe as below.

| 🗿 IMS - Integrated Man      | agement System - Microsoft Internet Explorer                    | _ 7 🔀    |
|-----------------------------|-----------------------------------------------------------------|----------|
| Action Edit Query Block     | Becord Field Help Window                                        |          |
| 🖉 🌢 📭 🔀 🛈                   |                                                                 |          |
| 🍞 SHUHIR - APF001 - Staff I | Profile Maintenance                                             | _ 8 ×    |
| Staff Info Service Info     | Service Info Family Parents/Contact Qualification Others System | <b>_</b> |
| Awards                      |                                                                 |          |
| Ni-                         |                                                                 |          |
| Award Name (if others)      |                                                                 |          |
| Awarded By                  | Date Awarded                                                    |          |
|                             |                                                                 |          |
| No                          | Award                                                           |          |
| Award Name (if others)      | Date Awarded                                                    |          |
|                             |                                                                 |          |
| No                          | Award Award                                                     |          |
| Award Name (if others)      |                                                                 |          |
| Awarded By                  | Date Awarded                                                    |          |
|                             |                                                                 |          |
|                             |                                                                 |          |
|                             |                                                                 |          |
| Asset Declaration           | Perlaration Tune Data Declare Approved Ru Approved Data         |          |
| 364 0                       |                                                                 |          |
|                             |                                                                 |          |
|                             |                                                                 |          |
|                             |                                                                 |          |
|                             |                                                                 |          |
|                             |                                                                 |          |
|                             |                                                                 | لتے .    |
|                             |                                                                 |          |
| Record: 1/1                 | <08C>                                                           |          |
|                             |                                                                 |          |

Figure 1.44 – Staff Profile Form: Others Tab

## Adding Awards Information

## Select Others Tab

Place cursor in the Awards frame

Click Insert Record button to add new record.

Fill in the information needed for adding new the information

No: Award number is auto generated by the system

Award: Select award name from the list of value by click on the "..."

button

Award Name: Type in award name if the award is not in the list of value.

Awarded By: Type in awarded by name

Date Awarded: Type in date for the award

Click Save Record button to save the data.

## **Editing Awards Info**

Select record to edit and make changes on it.

Click Save Record button to save the changes.

### **Deleting** Awards Info

Select record to remove then click **Remove** record button.

Click Save Record button to save the changes.

# System Tab
This screen allow user to maintain system information for staff. The detail describe as below.

| IMS - Integrated Management System - Microso     | oft Internet Explorer                       |          |
|--------------------------------------------------|---------------------------------------------|----------|
| Action Edit Query Block Record Field Help Window |                                             |          |
| 🖉 🌢 📭 🗶 🛈 🖄 🔁 🚳 🕷                                |                                             |          |
| SHUHIR - APF001 - Staff Profile Maintenance      |                                             | _ 8 ×    |
| Staff Info Service Info Service Info Family      | Parents/Contact Qualification Others System | <u> </u> |
| User Creation                                    |                                             |          |
|                                                  | Create                                      |          |
|                                                  |                                             |          |
|                                                  |                                             |          |
|                                                  |                                             |          |
|                                                  |                                             |          |
| 1                                                |                                             | ►<br>►   |
|                                                  |                                             |          |
| Record: 1/1                                      | <osc></osc>                                 |          |

Figure 1.45 – Staff Profile Form: System Tab

#### **Creating IMS User Account**

Select System tab.

Place cursor in the User Creation frame

Fill in staff username for the system.

Click Create button to save the data.

## **Staff Qualification**

This function allow user to store information of staff qualification. The function describe as below.

## Staff Info Tab

This screen allow user to maintain staff information. The detail describe as below.

| IMS - Integrated Management System - Microsoft Internet Explorer                                      |               |  |  |  |  |  |
|----------------------------------------------------------------------------------------------------|---------------|--|--|--|--|--|
| Action Edit Query Block Becord Field Help Window<br>④ ④ ● ● > < ① ① ● ● ● ● ● ● ● ● ■ ■ ■ ■ ■ ● ● ● ■ |               |  |  |  |  |  |
| Staff Jufe Uliabas Education                                                                          | alion Colorad |  |  |  |  |  |
| Stall Inito Higher Education                                                                          | School        |  |  |  |  |  |
|                                                                                                    | Record:       |  |  |  |  |  |
| Staff Id                                                                                              |               |  |  |  |  |  |
| Title                                                                                                 |               |  |  |  |  |  |
| DOB                                                                                                   | Age           |  |  |  |  |  |
| Join Date                                                                                             | Gender        |  |  |  |  |  |
| Status                                                                                                |               |  |  |  |  |  |
| Job Status                                                                                            |               |  |  |  |  |  |
|                                                                                                    | ,             |  |  |  |  |  |
|                                                                                                    |               |  |  |  |  |  |
| Start Date                                                                                            |               |  |  |  |  |  |
| Position                                                                                              |               |  |  |  |  |  |
| Grade                                                                                                 | Salary Matrix |  |  |  |  |  |
| Specification                                                                                         |               |  |  |  |  |  |
| PTJ/ Faculty                                                                                          |               |  |  |  |  |  |
| Jabatan / Unit                                                                                        |               |  |  |  |  |  |
| Branch / Lentre                                                                                       |               |  |  |  |  |  |
| PTI/Facultu                                                                                           |               |  |  |  |  |  |
| 1 TOT BOOK                                                                                            |               |  |  |  |  |  |
|                                                                                                    |               |  |  |  |  |  |

Figure 1.46 – Staff Qualification Screen: Staff Info Tab

## **Opening Staff Qualification**

Click Staff Information on the menu bar.

Select Staff Qualification sub menu

Select Tab to view:

Staff Info Tab: To view staff detail information

Higher Education Tab: To maintain staff higher education information

School Tab: To maintain staff school information

#### Viewing Staff Qualification Information

Select desired tab to view.

Click on the desired frame.

# Click **Execute Query** button to view all records or click **Enter Query** Button and key in search criteria by entering "%xxx" to find for certain record and then click **Execute Query** button to view particular records.

Use Scroll bar to navigate through the records.

## **Higher Education Tab**

This screen allow user to maintain information for staff higher education. The detail describe as below.

| MS - Integrated Management System - Microsoft Internet Explorer |                  |          |  |  |  |  |
|-----------------------------------------------------------------|------------------|----------|--|--|--|--|
| Action Edit Query Block Record Field Help Window                |                  |          |  |  |  |  |
|                                                                 | ■ ■ ?            |          |  |  |  |  |
| ISMAILMAN - APF047 - Staff Qualification                        |                  |          |  |  |  |  |
| Staff Info Higher Education School                              |                  |          |  |  |  |  |
| Staff                                                           |                  |          |  |  |  |  |
|                                                                 |                  |          |  |  |  |  |
| Higher Qualification                                            |                  |          |  |  |  |  |
| No Qualification Name                                           | Institution Name | Year     |  |  |  |  |
|                                                                 |                  |          |  |  |  |  |
|                                                                 |                  |          |  |  |  |  |
|                                                                 |                  |          |  |  |  |  |
|                                                                 |                  |          |  |  |  |  |
|                                                                 |                  |          |  |  |  |  |
|                                                                 |                  |          |  |  |  |  |
|                                                                 |                  |          |  |  |  |  |
|                                                                 |                  |          |  |  |  |  |
|                                                                 |                  | <b>_</b> |  |  |  |  |
|                                                                 |                  |          |  |  |  |  |
| Details                                                         |                  |          |  |  |  |  |
| No Name                                                         |                  |          |  |  |  |  |
| Level                                                           |                  |          |  |  |  |  |
| Institution Name                                                |                  |          |  |  |  |  |
| Year From Year To                                               | Convo Date       |          |  |  |  |  |
| Pengkhususan                                                    |                  |          |  |  |  |  |
|                                                                 | CGPA             |          |  |  |  |  |
|                                                                 |                  |          |  |  |  |  |
|                                                                 |                  |          |  |  |  |  |
|                                                                 |                  |          |  |  |  |  |

Figure 1.47 – Staff Qualification Screen: Higher Education Tab

#### Adding Higher Education Information

Select Higher Education Tab

Place cursor in the desired frame.

Click Insert Record button to add new record

Fill in the information needed for higher education.

Name: Type in qualification name.

Level: Select level of qualification from the list by click on the "..." button.

Institution Name: Type in institution name of qualification

Year From: Type in year from of qualification

Year To: Type in year from to of qualification

Convo Date: Type in convo date of qualification

Pengkhususan: Type in pengkhususan of qualification

Bidang: Type in bidang of qualification

Class: Type in class of qualification

CGPA: Type in CGPA of qualification

Click Save Record button to save changes.

#### **Editing Higher Education Information**

Select record to edit and make changes on it.

Click Save Record button to save changes.

#### **Deleting Higher Education Information**

Select record to delete and click **Remove Record** button. Click **Save Record** button to save changes.

## School Tab

This screen allow user to maintain for staff school information. The detail describe as below.

| 🚰 IMS - Integrated Management System - Microsoft Internet Explorer |                          |                 |   |  |  |  |
|--------------------------------------------------------------------|--------------------------|-----------------|---|--|--|--|
| Action Edit Query Block Record E                                   | ield <u>H</u> elp Window |                 |   |  |  |  |
| 🖉 🌢 📭 🔀 🗅 🖻 🦻                                                      | 2 😳 😳 🔌 🔹 🕨              | ▶ III III III ? |   |  |  |  |
| ISMAILMAN - APF047 - Staff Qualific                                | ation                    |                 |   |  |  |  |
| Staff Info Higher Education                                        | School                   |                 |   |  |  |  |
| Staff                                                              |                          |                 |   |  |  |  |
|                                                                    |                          |                 |   |  |  |  |
| School Qualification                                               |                          | CalcadNama      | V |  |  |  |
| School Exam                                                        |                          | School Name     |   |  |  |  |
|                                                                    |                          |                 |   |  |  |  |
|                                                                    |                          |                 |   |  |  |  |
|                                                                    |                          |                 |   |  |  |  |
|                                                                    |                          |                 |   |  |  |  |
| - Subject R                                                        | lesult                   |                 | _ |  |  |  |
|                                                                    |                          |                 |   |  |  |  |
|                                                                    | Subject Lode             | Hesult          |   |  |  |  |
|                                                                    |                          |                 |   |  |  |  |
|                                                                    |                          |                 |   |  |  |  |
|                                                                    |                          |                 |   |  |  |  |
|                                                                    |                          |                 |   |  |  |  |
|                                                                    |                          |                 |   |  |  |  |
|                                                                    |                          |                 |   |  |  |  |
|                                                                    |                          |                 |   |  |  |  |
|                                                                    |                          |                 |   |  |  |  |
|                                                                    |                          |                 |   |  |  |  |
|                                                                    |                          |                 |   |  |  |  |
|                                                                    |                          |                 |   |  |  |  |

Figure 1.48 – Staff Qualification Screen: School Tab

#### Adding School Information

Select School Tab

Place cursor in the desired frame.

Click Insert Record button to add new record

Fill in the information needed for higher education.

School Exam: Select school exam from the list by click "..." button.

School Name: Type in school name.

Year: Type in year of school qualification.

Subject Code: Select subject code from the list by click "..." button.

**Result:** Type in subject result.

Click Save Record button to save changes.

#### **Editing School Information**

Select record to edit and make changes on it.

Click Save Record button to save changes.

## **Deleting School Information**

Select record to remove then click **Remove Record** button.

Click Save Record button to save changes.